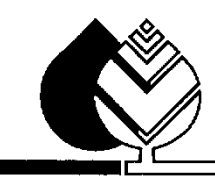

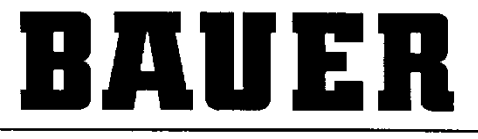

FOR A GREEN WORLD

# BEDIENUNGSANLEITUNG

für

## LINESTAR PRO-G

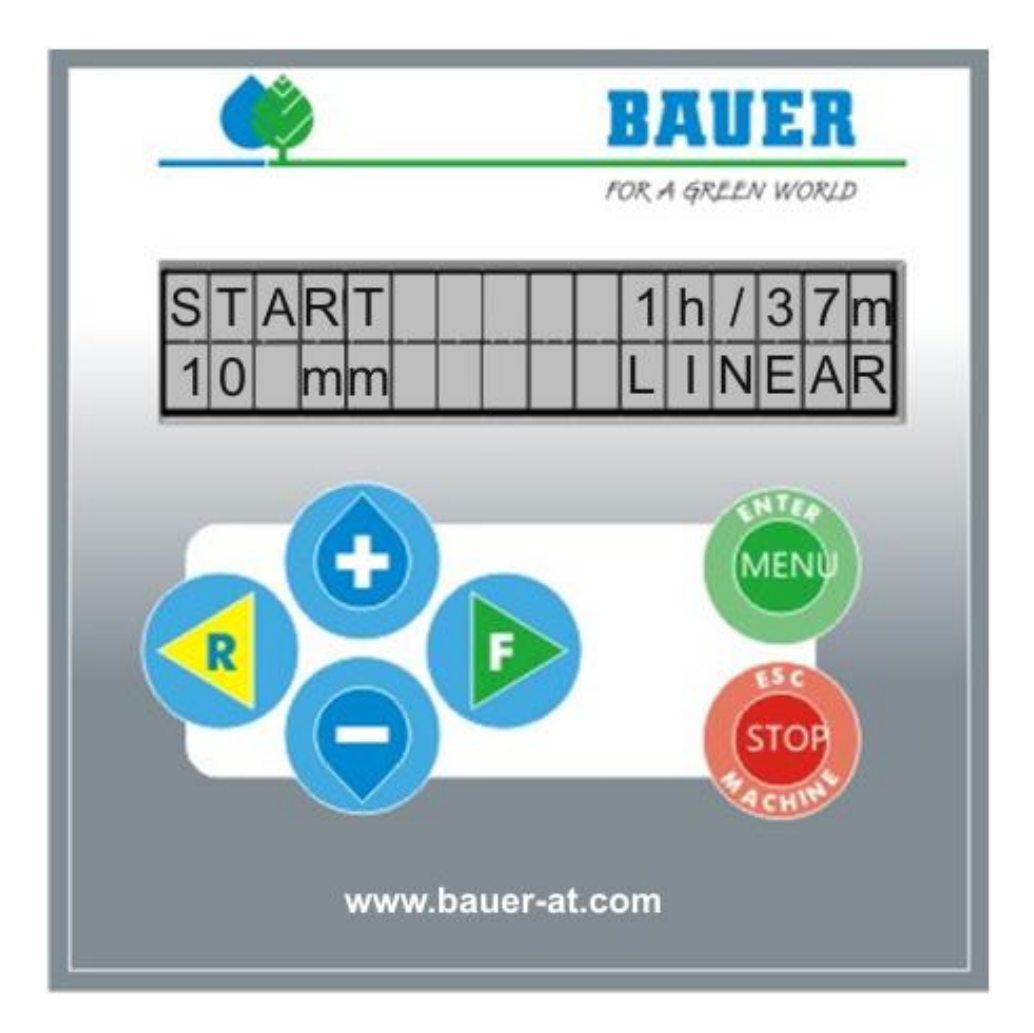

Version: VIII / 2013 Art. Nr.: 850 9987

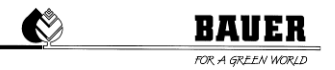

## Einleitung

#### Herzlichen Dank für den Kauf einer BAUER – Mikrocomputer Steuerung

Die Anleitung wurde so ausführlich wie möglich gestaltet. Sollten trotzdem weitere Fragen auftreten, können Sie die Auskunft von Ihrem Händler, bzw. direkt über die **Firma BAUER** in Voitsberg, anfordern.

Alle in dieser Betriebsanleitung enthaltenen Informationen basieren auf den neuesten Produktinformationen, die zum Zeitpunkt des Druckes erhältlich waren.

**Die Firma BAUER** behält sich das Recht vor, jederzeit ohne Vorankündigung Änderungen vorzunehmen, ohne irgendwelche Verpflichtungen einzugehen!

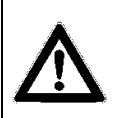

Nichtbeachtung dieser Betriebsanleitung kann Verletzungen von Personen oder Beschädigung der Anlage zur Folge haben!

Geben Sie diese Betriebsanleitung dem Bedienungspersonal. Bei allen Anfragen, bei Schriftverkehr, Garantieproblemen oder Ersatzteilbestellungen, geben Sie uns bitte den Typ und die Software Versionsnummer des LINESTAR PRO-G an.

Wir wünschen Ihnen viel Erfolg mit dem BAUER LINESTAR PRO-G!

| Ś | B   |
|---|-----|
|   | FOR |

\_

## BAUER

| Herstellerdaten           |                   |                                                                                                    |
|---------------------------|-------------------|----------------------------------------------------------------------------------------------------|
| Typenbezeichnung:         |                   | BAUER - LINESTAR PRO-G                                                                                                    |
| Ausführung:               |                   | Im Gehäuse für Fronttafel Einbau                                                                                                    |
| Seriennummern:            |                   |                                                                                                    |
| Händler:                  | Name:<br>Adresse: |                                                                                                    |
|                           | Tel./Fax:         |                                                                                                    |
| Datum der Auslieferung:   |                   |                                                                                                    |
| Hersteller der Steuerung: |                   | Röhren- und Pumpenwerk <b>BAUER</b> Ges.m.b.H.<br>Kowaldstr. 2<br>A - 8570 Voitsberg<br>Tel.: +43 3142 200 – 0<br>Fax: +43 3142 200-320 /-340 |
| Besitzer bzw. Betreiber:  | Name:<br>Adresse: |                                                                                                    |
|                           | Tel. / Fax:       |                                                                                                    |

Ś

## Inhaltsverzeichnis

| STEU | ERZENT           | RALE LINESTAR PRO-G                                    | 6        |
|------|------------------|--------------------------------------------------------|----------|
| 1 A  | UFBAU            | / HAUPTKOMPONENTEN                                     | 7        |
| 1.1  | BED              | IENPANEL                                               | 7        |
| 1.2  | DISF             | PLAY                                                   | 7        |
| 1.3  | FUN              | KTIONS/MENÜTASTEN                                      | 7        |
| 2 E  |                  | LTEN.                                                  |          |
| 21   | EDQ              |                                                        | e<br>g   |
| 2.1  | 211              | FESTI EGEN DER NULL POSITION MIT ANLAGE                | 0<br>x   |
|      | 2.1.1<br>2.1.2   | FESTLEGEN DER NULL POSITION OHNE ANI AGE               | 0<br>Q   |
| 22   | FRS              | TINBETRIEBNAHME BEI ÜBERZIEHBAREN ANI AGEN             | 10       |
| 2.2  | 2.2.1            | FESTLEGEN WEITERER NULLPOSITIONEN                      |          |
| 2.3  | BOO              | T-VORGANG                                              |          |
| 3 S  | TATUS            | FENSTER                                                |          |
| 31   | ота:<br>ата      |                                                        | 13       |
| J.1  |                  |                                                        |          |
| 4 P  |                  |                                                        |          |
| 4.1  | BES              |                                                        |          |
|      | 4.1.1            | MODUS / FAHRTLANGE                                     |          |
|      | 4.1.2            | PARKPOSITION                                           |          |
|      | 4.1.3            | INTERMEDIATE / INTER. POS.                             | 15       |
|      | 4.1.4            | SEGMENT I L / SEGMENT I K                              | 10       |
|      | 4.1.5            | DEPTH I FWD / DEPTH I KVW                              | 10<br>17 |
|      | 4.1.0            | FIVOID, FWD / FIVOID, KVW                              | / 1      |
|      | 4.1.7            | SEKTODODENZEN I EET I IMIT / DIGUT I IMIT              | 10<br>19 |
|      | 4.1.0            |                                                        | ۲۵<br>۱۵ |
|      | 4 1 10           | BETRIEBSSTUNDEN NASS                                   | 20       |
|      | 4 1 11           | BETRIEBSSTUNDEN SUMME                                  | 20       |
|      | 4.1.12           | ZÄHLER ENDT / TAKTE                                    | 20       |
|      | 4.1.13           | ZÄHLER ZE / TAKTE                                      |          |
|      | 4.1.14           | STATUSFENSTER UNTERGRUNDSTEUERUNG                      |          |
|      | 4.1.15           | SUMMEN- UND DIFFERENZWERTE DER ANTENNEN                |          |
|      | 4.1.16           | STATUS EINGÄNGE / AUSGÄNGE                             |          |
|      | 4.1.17           | MODEM STATUS / SIGNAL QUALITÄT                         | 23       |
|      | 4.1.18           | COM READIN                                             | 23       |
|      | 4.1.19           | ZÄHLERWERTE ENDTURM FÜR KORREKTURSTEUERUNG             | 24       |
|      | 4.1.20           | ZÄHLERWERTE ZENTRALEINHEIT FÜR KORREKTURSTEUERUNG      | 24       |
|      | 4.1.21           | POS+ENCO                                               | 24       |
|      | 4.1.22           | NOT CONNECTED / PINGTIME                               | 25       |
|      | 4.1.23           | WIEDERVERBINDUNGSZEIT / PARAMETER GPRS - MODEM         | 25       |
| 5 N  | ASCHI            | NEN PARAMETER MENÜ                                     |          |
| 5.1  | BES              | CHREIBUNG DER EINZELNEN PARAMETER                      |          |
|      | 5.1.1            | DATUM UND UHRZEIT                                      | 27       |
|      | 5.1.2            | SPRACHE / BEREGNUNGSBREITE                             |          |
|      | 5.1.3            | FAHRTLÄNGE / DURCHFLUSS                                | 27       |
|      | 5.1.4            | ZEITPERIODE / EIN VERZÖGERUNG                          |          |
|      | 5.1.5            | DRUCKSCHALTER / DRUCK VERZÖGERUNG                      |          |
|      | 5.1.6            | MAXIMALE GESCHWINDIGKEIT / DISPLAY LICHT               |          |
|      | 5.1.7            | TELEFONNUMMER 1                                        |          |
|      | 5.1.8            | TELEFONNUMMER 2                                        |          |
|      | 5.1.9            | YIN / FAHKEN ENDI UKM                                  |          |
|      | 5.1.10           | MUIUKUFFUELAY / IYE                                    |          |
|      | 5.1.11<br>5.1.12 | WI LAUFZEII / WI KUKKEKIUK                             |          |
|      | 5.1.12<br>5.1.12 | σεκιυκγ.l / σεκιυκγ.κ<br>Ι οd intensität / μοτορdei Αν |          |
|      | 5.1.15<br>5 1 1/ | EVD MILENGIAI / MOTOKUELAI                             |          |
|      | 5.1.14           | RVW OFESET / RVW WINDOW (NUR REI UNTERGRUNDSTEUERUNG)  |          |
|      | 5 1 16           | SICHERHEITSKREIS LENKUNG (NUR BEI UNTERGRUNDSTEUERUNG) | 32<br>۲۸ |
|      | 5 1 17           | FILTER x1 / FILTER X2 (NUR BEI UNTERGRUNDSTEUERUNG)    |          |
|      | 5.1.17           |                                                        |          |

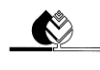

|     | 5.1.18  | POS.FWD.90 / POS.RVW.90                            |    |
|-----|---------|----------------------------------------------------|----|
|     | 5.1.19  | POS.FWD.270 / POS.RVW.270                          |    |
|     | 5.1.20  | LINEARPOS / HYSTERESE                              |    |
|     | 5.1.21  | AUTOREVERSE / GPS                                  |    |
|     | 5.1.22  | NULLPOSITION                                       |    |
|     | 5.1.23  | LENKTAKT / LENKPAUSE                               |    |
|     | 5.1.24  | FERNSTEUERUNG / GPS FEHLERZEIT                     |    |
|     | 5.1.25  | COMM.TIMEOUT / PING TIME                           |    |
|     | 5.1.26  | ADRESSE / PORTNBR                                  |    |
| 6   | BEDIENU | ING PER SMS                                        |    |
| 6.1 | 1 EMF   | PANG VON SMS NACHRICHTEN MIT DEM PRO CONTROLLER    |    |
| 6.2 | 2 STE   | JERUNG DES PRO CONTROLLERS MITTELS SMS NACHRICHTEN | 41 |
| 7   | FIRMWA  | RE UPDATE                                          |    |
| 7.1 | 1 MIT   | PDA / LAPTOP                                       |    |
| 7.2 | 2 MIT   | BAUER PROGRAMME LOADER                             |    |
| 7.3 | 3 AUF   | WERKSEINSTELLUNGEN ZURÜCKSETZEN                    |    |
| 8   | TECHNIS | CHE DATEN                                          | 43 |
| 0   |         |                                                    |    |
| 3   | ANGUAL  | USS UND SCHALTPLANE                                |    |

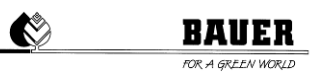

## STEUERZENTRALE LINESTAR PRO-G

Ausführung und Materialien gemäß ÖVE und VDE Normen, die Einbauten entsprechen den IEC-Normen sowie den VDE Vorschriften.

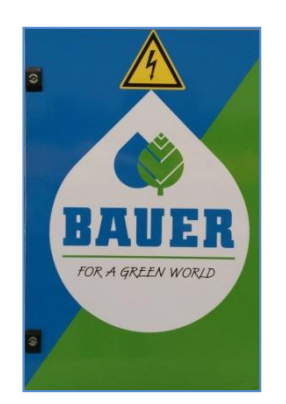

- Wasserdichter Polyesterschrank (Schutzart IP 54) mit versperrbarer Fronttür.
- Schwenkbares Bedienpanel, kann nur geöffnet werden, wenn Haupt-Stromschalter ausgeschaltet ist.
- System Betriebsspannung 400 V
- Steuerspannung: 230 V einphasig
- Trenntransformator für die Steuerspannung
- Handelsübliche Industrieschaltgeräte
- Kabelanschlüsse mit Kabelschuhen
- Schutzeinrichtungen

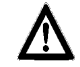

ACHTUNG! Zum Schutze gegen Verunreinigungen und Spritzwasser soll die Steuerzentrale während des Betriebes stets verschlossen sein.

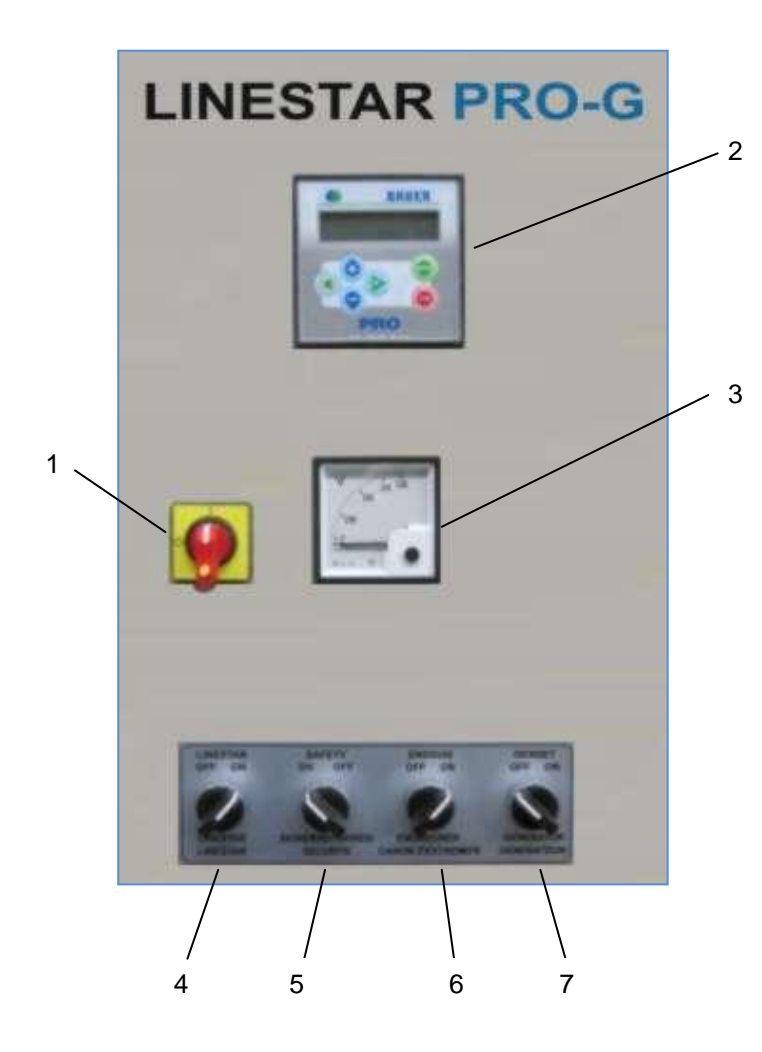

- 1. Hauptschalter
- 2. Bedienpanel LINESTAR PRO-G
- 3. Voltmeter
- 4. Schalter "LINESTAR OFF ON"
- 5. Schalter "SICHERHEITSKREIS ON OFF"
- 6. Schalter "ENDREGNER OFF ON"
- 7. Schalter "GENERATOR OFF ON"
- 8. Schalter "NOTAUS" (nicht abgebildet)

### 1 AUFBAU / HAUPTKOMPONENTEN

### 1.1 BEDIENPANEL

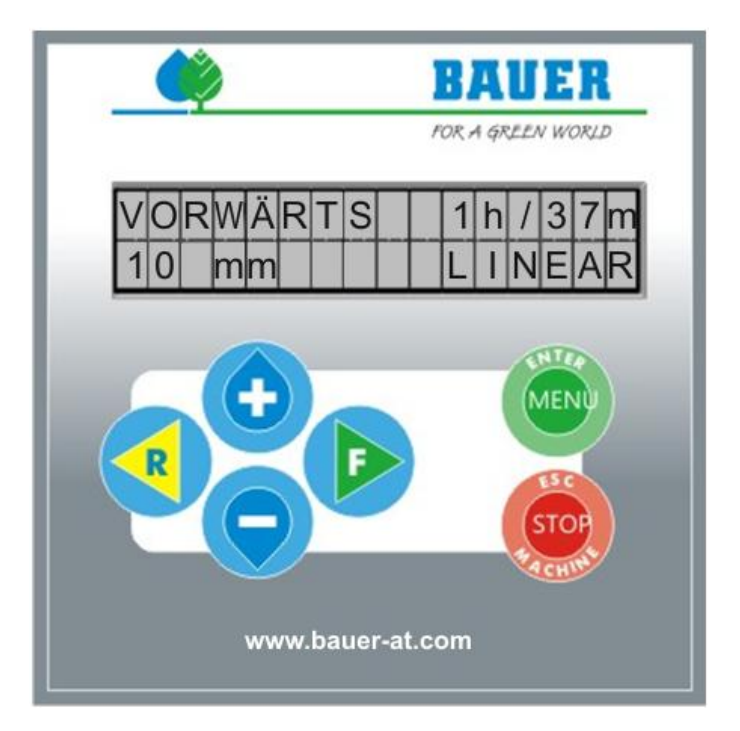

#### 1.2 DISPLAY

2-zeiliges Display mit 2x16 Zeichen, Hintergrundbeleuchtung. Wird in einer festgelegten Zeit keine Tastatureingabe durchgeführt, schaltet sich die Hintergrundbeleuchtung automatisch ab Hintergrundbeleuchtungstimer einstellbar).

### 1.3 FUNKTIONS/MENÜTASTEN

- **START FORWARD (F)** Starten der Anlage vorwärts (im Uhrzeigersinn)
- START REVERSE (R) Starten der Anlage rückwärts (gegen den Uhrzeigersinn)

**MENU** und **ENTER** Durch Drücken dieser Taste wird die Benutzer Ebene aufgerufen – Doppelverwendung zum Einsteigen in den Programmiermodus eines Parameters und zum Quittieren einer Eingabe.

**STOP** (**ESC** und **Machine**) Stoppen des Betriebs und Mehrfachbelegung dieser Taste zum Einstieg in die Fachmannebene und zum Abspeichern und Verlassen des Programmiermodus.

 Mit dieser Taste können Sie im Betrieb die Niederschlagshöhen für die aktuelle Fahrtrichtung ändern und als Doppelverwendung zum Verstellen der Parameter verwenden.

> Mit dieser Taste können Sie im Betrieb die Niederschlagshöhen für die aktuelle Fahrtrichtung ändern und als Doppelverwendung zum Verstellen der Parameter verwenden.

## 2 EINSCHALTEN

### 2.1 ERSTINBETRIEBNAHME BEI NICHT ÜBERZIEHBAREN ANLAGEN

Die Inbetriebnahme erfolgt ausschließlich im Beisein eines Mitarbeiters der Fa. BAUER oder eines zertifizierten Vertragshändlers und darf nicht durch ungeschulte Personen erfolgen.

Um die besten Beregnungswerte und eine genaue Positionsermittlung zu gewährleisten, ist es erforderlich, bei der Inbetriebnahme die Nullposition der Anlage zu ermitteln. Unter Nullposition versteht man die Ausgangsposition von der die Beregnung beginnen soll.

Damit es auf Grund der Toleranzen der GPS - Positionserkennung, zu keiner Fehlmessung kommt, muss zur Nullposition ein Versatz von 10m eingehalten werden.

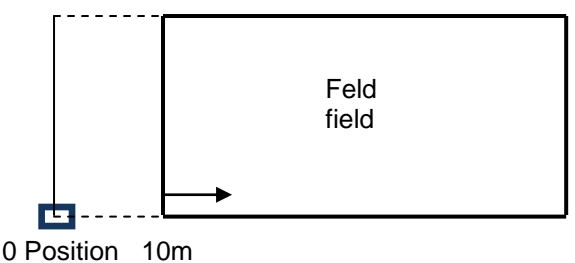

Bild 2.1.1: Nullposition

#### 2.1.1 FESTLEGEN DER NULLPOSITION MIT ANLAGE

Fahren Sie mit der Anlage zur Nullposition (*siehe Bild 2.1.1 Nullposition*). Warten Sie bei eingeschalteter Maschine solange bis die GPS Kontrollleuchte zu blinken aufhört und kontinuierlich leuchtet. Dieser Vorgang dauert in etwa 20 Minuten und ist abhängig von der momentanen Lage / Position / Sicht zu den GPS-Satelliten.

Um die Nullposition zu speichern, drücken Sie auf die "Set CENT" - Taste.

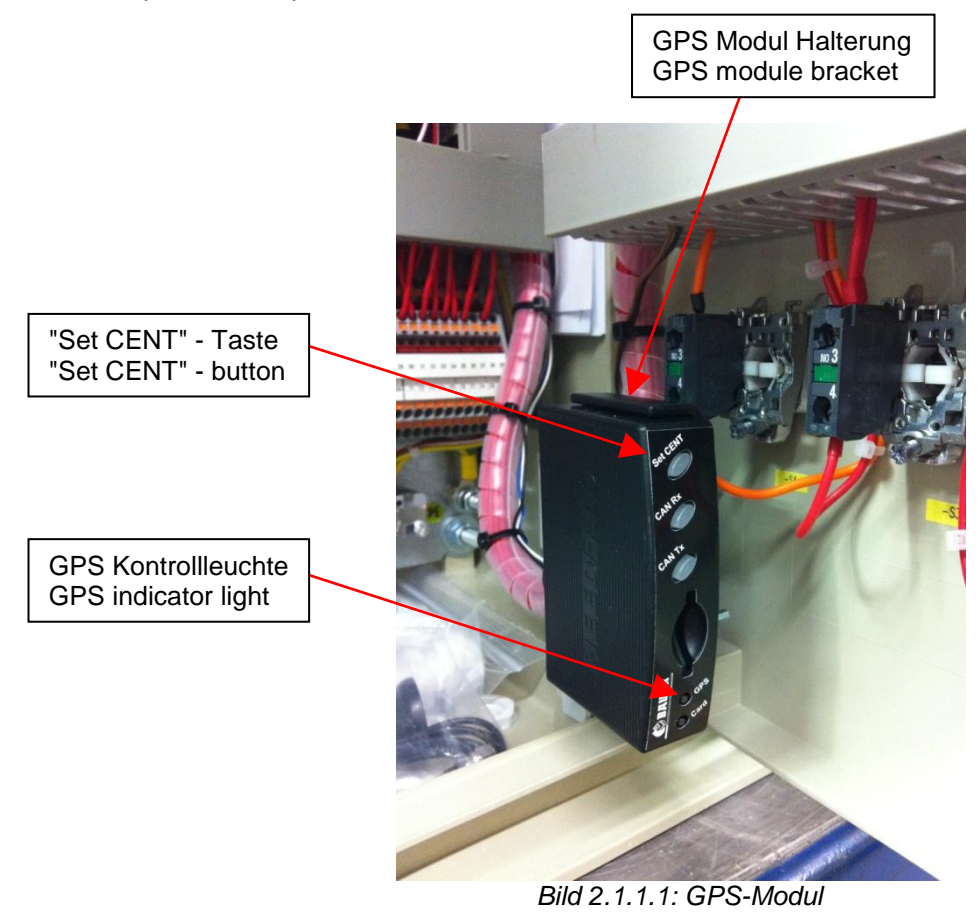

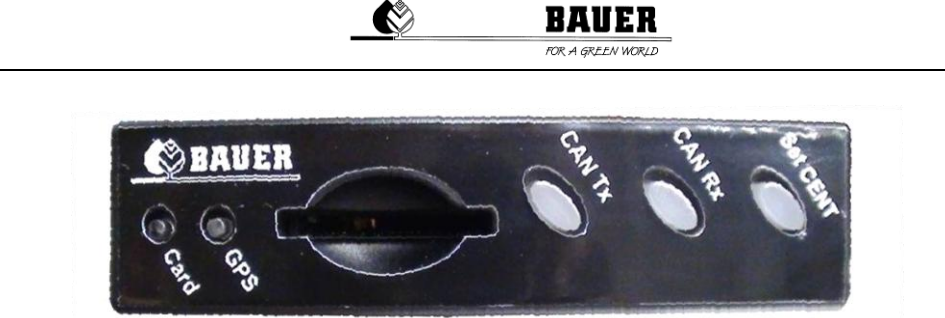

Bild 2.1.1.2: GPS-Modul Tasten-Übersicht

#### 2.1.2 FESTLEGEN DER NULLPOSITION OHNE ANLAGE

Ist es nicht möglich die Anlage direkt zur Nullposition zu verfahren (aufgrund von Hindernissen wie z.B. Bäumen, Zäunen, Straßen, etc.), gehen Sie wie nachfolgend beschrieben vor. Beachten Sie, dass zusätzlich eine *12V Batterie* und das BAUER *INBETRIEBNAHMEKABEL* benötigt werden.

Entfernen Sie die angeschlossenen Kabel an der Rückseite des GPS-Moduls und nehmen das GPS-Modul anschließend aus der Halterung heraus. Lösen Sie ebenso die GPS-Antenne samt Kabel aus der Befestigung.

Gehen Sie nun ca. 10m von der Anlage zur gedachten Nullposition (*siehe Bild 2.1.1 Nullposition*). Schließen Sie die GPS-Antenne und das mitgelieferte *INBETRIEBNAHMEKABEL* an der Rückseite des GPS-Moduls wieder an.

Um das GPS-Modul mit einer 12V BATTERIE zu verbinden, lösen Sie die beiden Schrauben am anderen Ende

des INBETRIEBNAHMEKABELS und entfernen Sie den Stecker. Beachten Sie, dass der äußere Draht an den +

Pol und der innere Draht an den – Pol der Batterie angeklemmt werden muss (*siehe 2.1.2.1 Inbetriebnahmekabel - Stecker*). Ein falscher Anschluss führt zu einer dauerhaften Beschädigung des GPS-Empfängers.

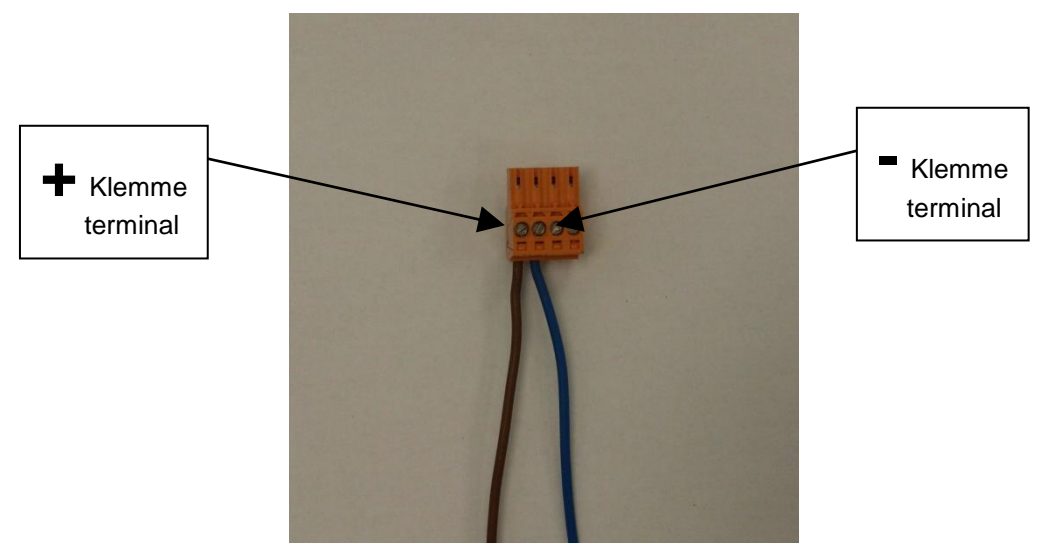

Bild 2.1.2.1: Inbetriebnahmekabel - Stecker

Die GPS-Kontrollleuchte beginnt zu blinken, wenn das GPS-Modul korrekt angeschlossen wurde. Gehen Sie nun wie unter 2.1.1 Festlegen der Nullposition mit Anlage weiter vor.

Gehen Sie anschließend in umgekehrter Reihenfolge vor, um das GPS-Modul wieder in die Steuerzentrale LINESTAR PRO-G einzubauen.

Sie können die Koordinaten der Nullposition auch direkt eingeben, wenn diese bekannt sind. Lesen Sie dazu 2.2.1 Festlegen weiterer Nullpositionen - Erstellen einer READ-Datei.

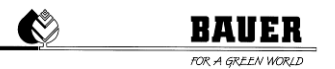

### 2.2 ERSTINBETRIEBNAHME BEI ÜBERZIEHBAREN ANLAGEN

Haben Sie eine überziehbare Anlage erworben, müssen Sie die jeweilige(n) Nullposition(en) zusätzlich festlegen. Die Steuerzentrale *LINESTAR PRO-G* bietet die Option zum Speichern von bis zu zehn GPS Positionen. Zur Festlegung der ersten Nullposition gehen Sie wie unter *2.1 Erstinbetriebnahme bei nicht überziehbaren Anlagen* beschrieben vor.

#### 2.2.1 FESTLEGEN WEITERER NULLPOSITIONEN

- "CAN Rx" Taste, um zur nächsten Speicherposition zu gelangen
- "CAN Tx" Taste, um zur vorherigen Speicherposition zu gelangen
- "Set CENT" Taste, um die momentane GPS Position zu speichern

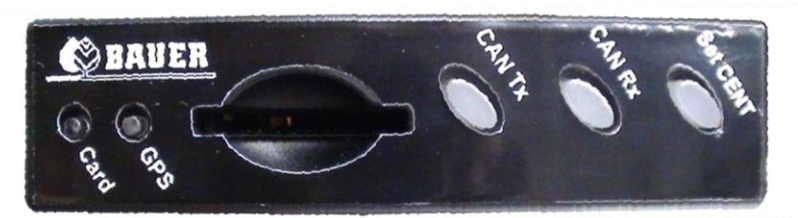

Bild 2.2.1.1: GPS-Modul Tasten-Übersicht

Gehen Sie dazu wie folgt vor:

Um zur nächsten GPS-Speicherposition zu gelangen drücken Sie die "CAN Rx" - Taste. Drücken Sie anschließend die "Set CENT" - Taste, um die neue Position zu speichern. Die neue Position ist nun an zweiter Stelle abgespeichert.

Um zur übernächsten GPS - Speicherposition zu gelangen drücken Sie 2-mal die "CAN Rx" - Taste. Drücken Sie anschließend die "Set CENT" - Taste, um die neue Position zu speichern. Die neue Position ist nun an zweiter Stelle abgespeichert.

Sollten Sie irrtümlicherweise die "CAN Rx" - Taste zu oft betätigt haben, drücken Sie die "CAN Tx" - Taste um jeweils eine Speicherposition zurück zu gelangen.

Sind Sie nicht sicher, an welcher Speicherposition sich das GPS - Modul gerade befindet, trennen Sie kurz die Spannungsversorgung des GPS - Moduls, indem Sie das Stromversorgungskabel an der Rückseite des GPS-Moduls ein- und ausstecken.

Gehen Sie analog dazu zur Festlegung der restlichen GPS - Positionen vor.

Wurde die Anlage auf ein anderes Feld überzogen, die neue Position erfolgreich abgespeichert, ist es notwendig vor Starten der Anlage die korrekte Position bzw. Nummer am Bedienpanel des *LINESTAR PRO-G* auszuwählen

Lesen Sie dazu Maschinen Parameter 5.1.21 Autoreverse / GPS.

#### Kontrolle der gesicherten GPS Positionen:

Der GPS Empfänger bietet die Möglichkeit, eine Kontrolle über die abgespeicherten GPS Positionen durchzuführen. Hierzu benötigen Sie eine SD Speicherkarte, mit beliebiger Speichergröße.

Zum Abspeichern der definierten GPS - Positionen legen Sie die SD Karte in den Karteneinschub des GPS-Moduls ein. Die Positionsdaten werden sofort generiert und in Form einer Text-Datei als "CONFIG.txt" abgespeichert. Warten Sie dazu ca. 10 Sekunden, anschließend entnehmen Sie wieder die Speicherkarte.

Sie können nun die Positionsdaten am PC sichern beziehungsweise überprüfen. Öffnen Sie dazu die Datei in einem geeigneten Text-Editor.

Nachstehende Abbildung (Bild 2.2.1.2 CONFIG.txt) zeigt eine Textdatei mit 6 abgespeicherten GPS - Positionen.

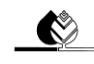

BAUER

| CONFIG - Editor                                                                                                    |          |
|----------------------------------------------------------------------------------------------------|----------|
| Datei Bearbeiten Format Ansicht ?                                                                                                    |          |
| CONFIG_VERSION = 1.0<br>SERIAL_NUMBER = 100227<br>BIOS_VERSION = V1.0.3<br>APPLICATION_VERSION = 1.1.2<br>APPLICATION_BUILD = May 2 2012 23:24:22 |          |
| GPS_CENTER_POS1_LAT = 42°20.5938'S<br>GPS_CENTER_POS1_LNG = 147°00.1160'E                                                                         |          |
| GPS_CENTER_POS2_LAT = 42°20.5954'S<br>GPS_CENTER_POS2_LNG = 147°00.1237'E                                                                         |          |
| GPS_CENTER_POS3_LAT = 42°20.5603'S<br>GPS_CENTER_POS3_LNG = 146°59.7082'E                                                                         |          |
| GPS_CENTER_POS4_LAT = 42°20.8156'S<br>GPS_CENTER_POS4_LNG = 146°59.4771'E                                                                         |          |
| GPS_CENTER_POS5_LAT = 42°20.8769'S<br>GPS_CENTER_POS5_LNG = 146°59.8835'E                                                                         |          |
| GPS_CENTER_POS6_LAT = 42°20.8777'S<br>GPS_CENTER_POS6_LNG = 147°00.2917'E                                                                         |          |
| GPS_CENTER_POS7_LAT = 00°00.0000'N<br>GPS_CENTER_POS7_LNG = 00°00.0000'W                                                                          |          |
| GPS_CENTER_POS8_LAT = 00°00.0000'N<br>GPS_CENTER_POS8_LNG = 00°00.0000'W                                                                          |          |
| GPS_CENTER_POS9_LAT = 00°00.0000'N<br>GPS_CENTER_POS9_LNG = 00°00.0000'W                                                                          |          |
| GPS_CENTER_POS10_LAT = 00°00.0000'N<br>GPS_CENTER_POS10_LNG = 00°00.0000'W                                                                        |          |
| ۲<br>ر (۱                                                                                                    | <b>F</b> |

Bild 2.2.1.2: CONFIG.txt

#### Erstellen einer READ - Datei:

Sind die GPS Positionen bekannt, besteht auch die Möglichkeit die Positionen im Empfänger einzulesen und abzuspeichern.

Erstellen Sie dazu eine Textdatei mit dem Namen "READ.txt" im selben Format wie eine "CONFIG.txt" Datei (*siehe Bild 2.2.1.2 CONFIG.txt*). Sie können auch eine vorhandene CONFIG - Datei verwenden, indem Sie diese zu "READ.txt" umbenennen.

Tragen Sie nun die gewünschten GPS - Positionsdaten ein und speichern Sie die READ - Datei anschließend auf Ihrer SD Karte ab. Achten Sie darauf, dass die Speicherkarte keine anderen / weiteren Dateien enthält.

Zum Einlesen der Positionen in das GPS - Modul muss dieses zuerst neu gestartet werden. Trennen Sie dazu kurz die Spannungsversorgung, indem Sie das Stromversorgungskabel des GPS-Moduls ausstecken. Legen Sie Ihre SD Speicherkarte in den Karteneinschub des GPS - Moduls ein, verbinden Sie anschließend das Stromversorgungskabel wieder mit dem GPS-Modul.

Die Positionsdaten werden sofort in das GPS - Modul eingelesen. Nach ca. 10 Sekunden ist der Vorgang abgeschlossen, Sie können Ihre SD - Karte wieder entfernen.

Nachfolgende Abbildung (Bild 2.2.1.3 READ.txt) zeigt eine READ - Datei mit einer eingegeben Position.

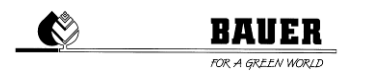

| READ - Editor                                                                                                    |     | x   |
|----------------------------------------------------------------------------------------------------|-----|-----|
| Datei Bearbeiten Format Ansicht ?                                                                                                    |     |     |
| CONFIG_VERSION = 1.0<br>SERIAL_NUMBER = 100227<br>BIOS_VERSION = V1.0.3<br>APPLICATION_VERSION = 1.1.2<br>APPLICATION_BUILD = May 2 2012 23:24 | :22 | •   |
| GPS_CENTER_POS1_LAT = 42°20.8777'S<br>GPS_CENTER_POS1_LNG = 147°00.2917'E                                                                      |     |     |
| GPS_CENTER_POS2_LAT = 00°00.0000'N<br>GPS_CENTER_POS2_LNG = 00°00.0000'W                                                                       |     |     |
| GPS_CENTER_POS3_LAT = 00°00.0000'N<br>GPS_CENTER_POS3_LNG = 00°00.0000'W                                                                       |     |     |
| <pre>GPS_CENTER_POS4_LAT = 00°00.0000'N GPS_CENTER_POS4_LNG = 00°00.0000'W</pre>                                                               |     | E   |
| GPS_CENTER_POS5_LAT = 00°00.0000'N<br>GPS_CENTER_POS5_LNG = 00°00.0000'W                                                                       |     |     |
| GPS_CENTER_POS6_LAT = 00°00.0000'N<br>GPS_CENTER_POS6_LNG = 00°00.0000'W                                                                       |     |     |
| GPS_CENTER_POS7_LAT = 00°00.0000'N<br>GPS_CENTER_POS7_LNG = 00°00.0000'W                                                                       |     |     |
| GPS_CENTER_POS8_LAT = 00°00.0000'N<br>GPS_CENTER_POS8_LNG = 00°00.0000'W                                                                       |     |     |
| GPS_CENTER_POS9_LAT = 00°00.0000'N<br>GPS_CENTER_POS9_LNG = 00°00.0000'W                                                                       |     |     |
| GPS_CENTER_POS10_LAT = 00°00.0000'N<br>GPS_CENTER_POS10_LNG = 00°00.0000'W                                                                     |     | Ŧ   |
| <                                                                                                    |     | . ▶ |

Bild 2.2.1.3: READ.txt

#### 2.3 BOOT-VORGANG

Beim Einschalten der Hardware erscheint auf dem Display die Anzeige LINESTAR, und die Software Version im Gerät mit dem Erstellungs- Datum.

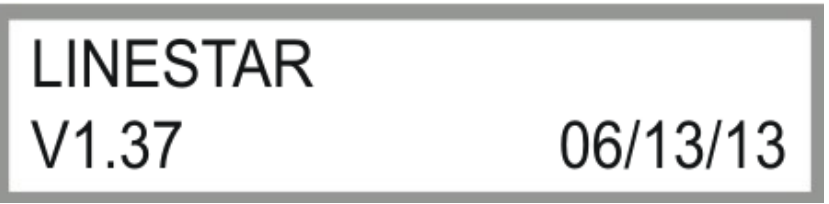

Bild 2.3.1: Anzeige nach dem Einschalten

Im Anschluss daran erscheint die Anzeige Initialize GSM Modem. Bei angeschlossenem GSM Modem bleibt dies längere Zeit stehen bis das GSM Modem fertig initialisiert ist oder eine Fehlermeldung angezeigt wird. Bei korrekter Initialisierung sollte GSM Modem OK im Display stehen ansonsten können verschiedene Fehlermeldungen angezeigt werden.

Nach dem erfolgreichen Booten und der Initialisierung der Hardware erscheint das Statusfenster 1 (siehe Abschnitt 3.1).

## **3 STATUSFENSTER**

Das Statusfenster gibt die wesentlichen Informationen über den Betriebszustand des LINESTAR an. Nach dem abgeschlossenen Boot-Vorgang wird automatisch das Statusfenster angezeigt. Die im Statusfenster angezeigten Parameter werden ständig aktualisiert.

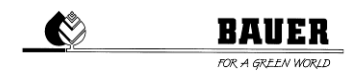

#### 3.1 STATUSFENSTER

Das Statusfenster (siehe Bild 3.1.1 Statusfenster 1) enthält in zwei Spalten die Informationen über den aktuellen Betriebszustand. Im Weiteren werden die einzelnen Elemente des Statusfensters beginnend von links oben nach rechts unten beschrieben.

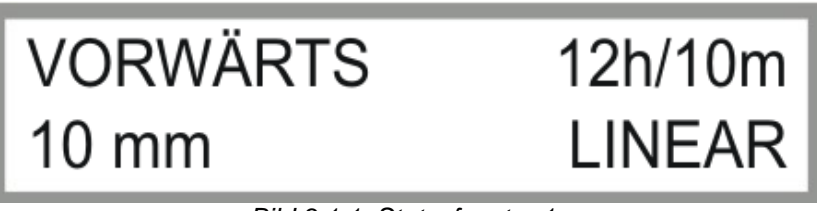

Bild 3.1.1: Statusfenster 1

Bei Verwendung der BAUER UNTERGRUNDSTEUERUNG wird optional zwischen dem Statusfenster 1 und Statusfenster 2 umgeschaltet.

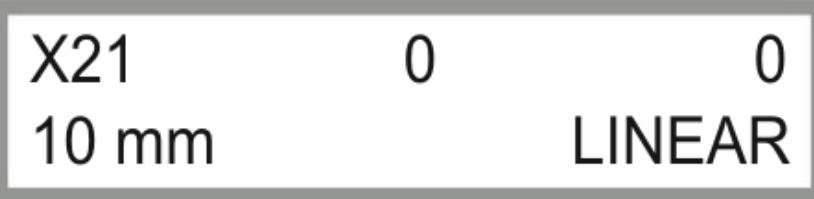

Bild 3.1.2: Statusfenster 2

#### Betriebszustand

Folgende Betriebszustände werden angezeigt.

- AUS LINESTAR ist nicht in Betrieb.
- VORWÄRTS LINESTAR fährt in die angegebene Fahrtrichtung.
- SICH.FU Ein Fehler bei den Frequenzumrichtern ist aufgetreten.
- DR.STOP LINESTAR wurde wegen zu geringem Wasserdruck abgeschaltet.
- RÜCKWÄRT LINESTAR fährt in die angegebene Richtung.
- I2C-FEHL I<sup>2</sup>C Kommunikationsfehler
- Die Beregnung wird gestartet. STARTEN
- EINRICHT
- zum manuellen Ausrichten des LINESTAR SCHWEN.Z Die Zentraleinheit wird geschwenkt.
- Der Zentraleinheit befindet sich im Fahrmodus. FAHREN Z
- ZWISCHEN LINESTAR hat den Zwischenstopp erreicht.
- SCHWEN.E Der Endturm wird geschwenkt.
- Sicherheitskreis Links wurde überschritten. SICHE.LI
- SICHE.RE Sicherheitskreis Rechts wurde überschritten.
- FAHREN E Der Endturm befindet sich im Fahrmodus.
- CAN ERRO **CAN-BUS Kommunikationsfehler**
- SICHERHE Sicherheitskreis wurde unterbrochen.
- SI.UNTER Untergrundsteuerung Sicherheitskreis wurde überschritten.
- Das Kabel für die Untergrundsteuerung hat eine Unterbrechung. KABEL FE
- GPS ERR. **GPS Kommunikationsfehler**
- PARKPOSI LINESTAR fährt zu oder befindet sich auf der voreingestellten Parkposition.

#### Verbleibende Beregnungszeit

Hier wird die noch verbleibende Zeit bis zum Abschluss des Programms in Stunden und Minuten angezeigt. Ist der LINESTAR ausgeschaltet, wird 0H/0MIN angezeigt. Die berechnete Beregnungszeit wird aufgrund von Rundungsfehlern und nicht exakten Maschinenparametern (insbesondere der Fahrtgeschwindigkeit) nicht mit der tatsächlichen Beregnungszeit übereinstimmen. Beendet der LINESTAR sein Programm vor dem Ende der berechneten Beregnungszeit, so wird diese auf Null zurückgesetzt. Benötigt der LINESTAR länger als berechnet wurde, wird ebenfalls Null angezeigt, auch wenn der LINESTAR das Programm noch nicht beendet hat.

#### Beregnungsmenge

Bei laufendem LINESTAR wird die aktuelle Beregnungsmenge für die derzeitige Fahrtrichtung angezeigt, steht der LINESTAR wird die zuletzt aktive Beregnungsmenge angezeigt.

#### Position

Hier wird am Display der tatsächliche Istwert angezeigt. Dieser Wert gibt Auskunft wo sich die Maschine am Feld zurzeit befindet.

ACHTUNG: Diese Funktion ist nur bei aktiviertem GPS verfügbar.

### 4 PARAMETER MENÜ

Durch Drücken der Taste MENÜ wird das Parametermenü aufgerufen, es besteht aus mehreren Fenstern die mit der + und - Taste durchgeblättert werden können. Dabei besteht ein Fenster jeweils aus einem Block mit 2 Parametern.

Der Einstieg in den Programmiermodus erfolgt mit der Taste ENTER (Menu), dann beginnt der Cursor beim ersten Parameter zu blinken und er kann mit denn + und - Tasten geändert werden, zum zweiten Parameter gelangt man mit der RECHTEN PFEIL TASTE (F) zurück zum oberen Parameter gelangt man mit der LINKEN PFEIL TASTE (R).

Speichern mit ENTER, verlassen ohne zu speichern mit ESC

Die Funktionen der einzelnen Menüpunkte werden im Weiteren genau beschrieben.

#### 4.1 BESCHREIBUNG DER EINZELNEN PARAMETER

#### 4.1.1 MODUS / FAHRTLÄNGE

#### Modus:

Dieser Parameter ist zum Ändern des aktuellen Betriebsmodus.

- LINEAR Normaler Linear Fahrbetrieb
- SCHWENKEN Endturm schwenkt um die Zentraleinheit
- RADSCHWENKEN Räder der Zentraleinheit bzw. Endturm (Option) werden elektr. Geschwenkt

*Einstellbereich:* Um den Parameter zu ändern drücken sie die ENTER Taste verändern den WERT mit + und –, danach mit ENTER bestätigen und mit ESC den Programmiermodus verlassen.

#### Fahrtlänge:

Dieser Wert entspricht 2-mal der Länge des Zuführschlauches und entspricht dem Abstand zwischen den Hydranten.

*Einstellbereich:* Um den Parameter zu ändern drücken sie die ENTER Taste, die RECHTE PFEIL TASTE, verändern den WERT mit + und –, danach mit ENTER bestätigen und mit ESC den Programmiermodus verlassen.

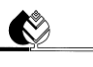

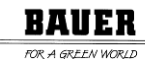

LINEAR

120m

## MODUS Fahrtlänge

Bild 4.1.1: Einstellung Betriebsmodus & Fahrtlänge

## UM ZUM NÄCHSTEN PARAMETERBLOCK ZU GELANGEN DRÜCKEN SIE

DIE – TASTE.

### 4.1.2 PARKPOSITION

Mit diesem Parameter kann man die Maschine in ihre Parkposition bringen.

Stellt man diesen Parameter auf ON (auch während der Beregnung), fährt die Maschine mit voller Geschwindigkeit und Trocken in die Parkposition.

Die Parkposition kann darunter in Meter eingestellt werden.

Achtung: "Parkposit. 500m" ist nur in Verbindung mit GPS verfügbar.

**Achtung:** Die Positionsgenauigkeit mittels GPS-Modul ist stark abhängig von den örtlichen Gegebenheiten und kann **auf keinen Fall** einen mechanischen Anschlag ersetzen.

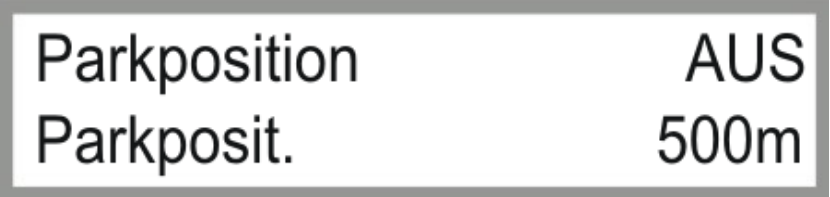

Bild 4.1.2: Einstellung Parkposition

## UM ZUM NÄCHSTEN PARAMETERBLOCK ZU GELANGEN DRÜCKEN SIE DIE – TASTE.

UM ZUM VORHERGEHENDEN PARAMETERBLOCK ZU GELANGEN DRÜCKEN SIE DIE + TASTE.

#### 4.1.3 INTERMEDIATE / INTER. POS.

Mit diesem Parameter können Sie die Maschine in ihre *Intermediate Position / Zwischenstopp-Position* bringen. Stellen Sie diesen Parameter auf ON, fährt die Maschine im gewöhnlichen Beregnungsbetrieb mit den voreingestellten Niederschlagswerten der jeweiligen Sektoren in die *Intermediate Position*.

**Achtung**: Die Maschine wählt immer den kürzesten Weg und kann dabei den eingestellten Sektor verlassen beziehungsweise nicht eingestellte Sektoren überfahren.

Die *Intermediate Position* kann in der zweiten Zeile in "m" eingestellt werden.

Achtung: "Inter. Pos. 500m" ist nur in Verbindung mit GPS verfügbar.

**Achtung:** Die Positionsgenauigkeit mittels GPS-Modul ist stark abhängig von den örtlichen Gegebenheiten und kann **auf keinen Fall** einen mechanischen Anschlag ersetzen.

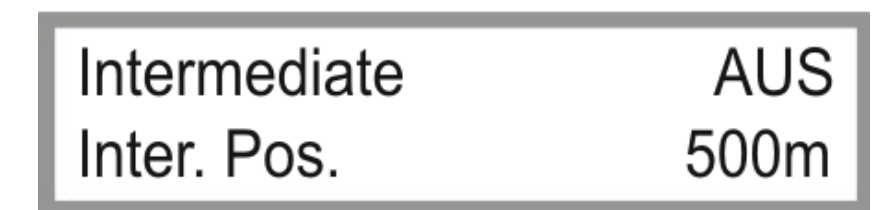

BAUER

Bild 4.1.3: Einstellung Zwischenstopp

#### UM ZUM NÄCHSTEN PARAMETERBLOCK ZU GELANGEN DRÜCKEN SIE DIE – TASTE. UM ZUM VORHERGEHENDEN PARAMETERBLOCK ZU GELANGEN DRÜCKEN SIE DIE + TASTE.

#### 4.1.4 SEGMENT 1 L / SEGMENT 1 R

Definiert die Länge eines Segments (max. 6).

Beispiel: Setzen Sie SEGMENT1 L auf 0 m und SEGMENT1 R auf 1000 m, wenn Sie ein Segment der Länge von 1000 m mit der Anfangsposition 0 m definieren wollen.

Achtung: Verschiedene Segmente (max. 6) sind nur in Verbindung mit GPS verfügbar. Verwenden Sie Segment1, wenn Sie über kein GPS verfügen.

Achtung: Die Positionsgenauigkeit mittels GPS-Modul ist stark abhängig von den örtlichen Gegebenheiten und kann auf keinen Fall einen mechanischen Anschlag ersetzen.

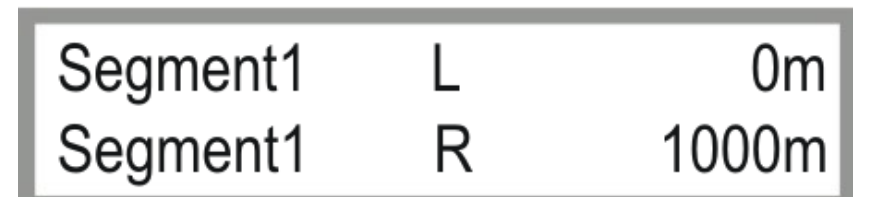

Bild 4.1.4: Einstellung Segmente

UM ZUM NÄCHSTEN PARAMETERBLOCK ZU GELANGEN DRÜCKEN SIE DIE – TASTE.

UM ZUM VORHERGEHENDEN PARAMETERBLOCK ZU GELANGEN DRÜCKEN SIE DIE + TASTE.

Gleich wie zuvor beschrieben, kann nun die Einstellung der Niederschlagsmenge bei allen sechs Segmenten eingestellt werden.

#### 4.1.5 DEPTH 1 FWD / DEPTH 1 RVW

#### Depth1 FWD:

Dieser Wert ist die eingestellte Niederschlagsmenge in mm für den Betriebsmodus *LINEAR* für Segment1 in Fahrtrichtung VORWÄRTS.

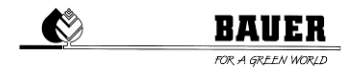

0 mm bedeutet, dass die Maschine mit maximaler Geschwindigkeit fährt. Die Wasserzufuhr ist ausgeschaltet (optional), die Maschine fährt TROCKEN.

*Einstellbereich:* Ändert sich anhand der eingestellten Maschinenparameter von 0 mm bis max. mm.

#### Depth1 RVW:

Dieser Wert ist die eingestellte Niederschlagsmenge in mm für den Betriebsmodus *LINEAR* für Segment1 in Fahrtrichtung RÜCKWÄRTS.

0 mm bedeutet, dass die Maschine mit maximaler Geschwindigkeit fährt. Die Wasserzufuhr ist ausgeschaltet (optional), die Maschine fährt TROCKEN.

Achtung: Verschiedene Segmente (max. 6) sind nur in Verbindung mit GPS verfügbar. Verwenden Sie Depth1, wenn Sie über kein GPS verfügen.

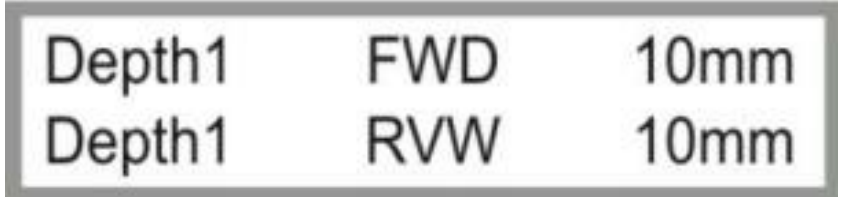

Bild 4.1.5: Einstellung Niederschlag1 Linearbetrieb Vorwärts & Rückwärts

UM ZUM NÄCHSTEN PARAMETERBLOCK ZU GELANGEN DRÜCKEN SIE DIE – TASTE.

UM ZUM VORHERGEHENDEN PARAMETERBLOCK ZU GELANGEN DRÜCKEN SIE DIE + TASTE.

Gleich wie zuvor beschrieben, kann nun die Einstellung der Niederschlagsmenge bei allen sechs Segmenten eingestellt werden.

#### 4.1.6 PIVOTD.FWD / PIVOTD.RVW

Achtung: Dieser Parameter wird nicht für den LINESTAR verwendet.

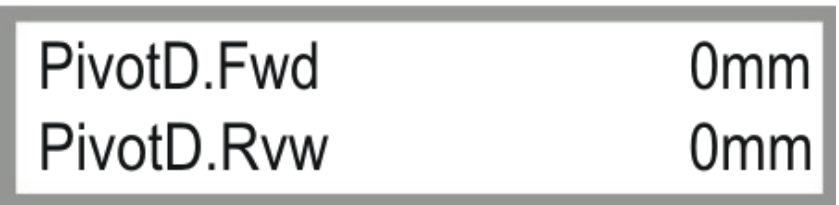

Bild 4.1.6: Einstellung Niederschlag Pivotbetrieb Vorwärts & Rückwärts

UM ZUM NÄCHSTEN PARAMETERBLOCK ZU GELANGEN DRÜCKEN SIE DIE – TASTE. UM ZUM VORHERGEHENDEN PARAMETERBLOCK ZU GELANGEN DRÜCKEN SIE DIE + TASTE.

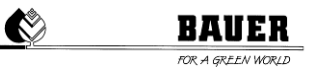

#### 4.1.7 ENDGUN1 ON / ENDGUN1 OFF

Hier können Sie die Segmente für die zusätzliche Beregnung mittels Endregner einstellen. **ENDGUN1 ON** ist der Anfangswert in "**m**" für das erste Segment. **ENDGUN1 OFF** ist der Endwert in "**m**" für das erste Segment. Mit diesen Einstellungen können Sie sowohl Position als auch Größe der Segmente (*maximal 6 Segmente*) festlegen.

**Achtung**: Dieser Parameter funktioniert nur, wenn vorher eine Niederschlagsmenge von mehr als 0 mm eingestellt wurde.

Achtung: Verschiedene Segmente (max. 6) sind nur in Verbindung mit GPS verfügbar. Verwenden Sie Endgun1, wenn Sie über kein GPS verfügen.

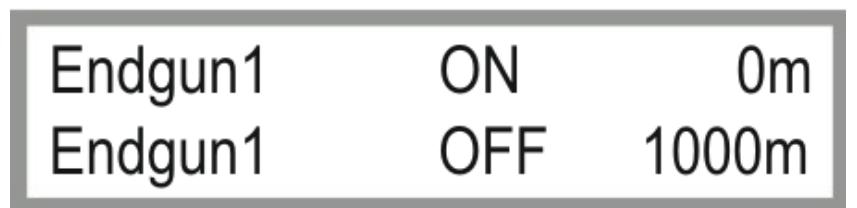

Bild 4.1.7: Einstellung Endregner Segmente

UM ZUM NÄCHSTEN PARAMETERBLOCK ZU GELANGEN DRÜCKEN SIE DIE — TASTE.

UM ZUM VORHERGEHENDEN PARAMETERBLOCK ZU GELANGEN DRÜCKEN SIE DIE + TASTE.

Verfahren Sie analog dazu, um bis zu maximal 6 Segmente für den Endregner festzulegen.

#### 4.1.8 SEKTORGRENZEN LEFT LIMIT / RIGHT LIMIT

Gibt die Feldgrenzen in Meter an.

Achtung: Dieser Parameter ist nur in Verbindung mit GPS verfügbar

**Achtung:** Die Positionsgenauigkeit mittels GPS-Modul ist stark abhängig von den örtlichen Gegebenheiten und kann **auf keinen Fall** einen mechanischen Anschlag ersetzen.

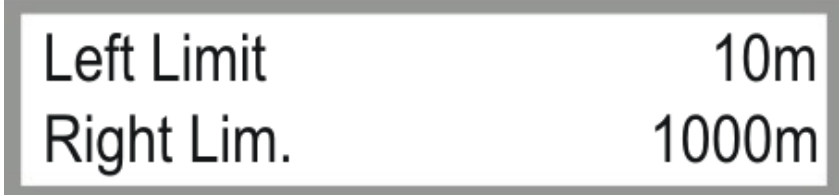

Bild 4.1.8: Einstellung Feldgrenzen

UM ZUM NÄCHSTEN PARAMETERBLOCK ZU GELANGEN DRÜCKEN SIE DIE – TASTE. UM ZUM VORHERGEHENDEN PARAMETERBLOCK ZU GELANGEN DRÜCKEN SIE DIE + TASTE.

#### 4.1.9 FEHLERPROTOKOLL

In diesem Menü erfolgt die Anzeige der letzten 20 gespeicherten Fehler inkl. Fehlerdatum und Uhrzeit.

Falls kein Fehler gespeichert ist steht im Display **KEINE FEHLER.** Ansonsten können sie den Fehler anhand des Textes identifizieren,

Bei gespeicherten Fehlern kann das Protokoll mit der Pfeil nach LINKS und RECHTS Taste durchgeblättert werden die Möglichkeiten der Pfeil Tasten werden dabei immer in der linken und rechten Ecke im Display angezeigt.

Der letzte Fehler wird immer als erstes angezeigt, wenn sie ins Fehlerprotokoll einsteigen.

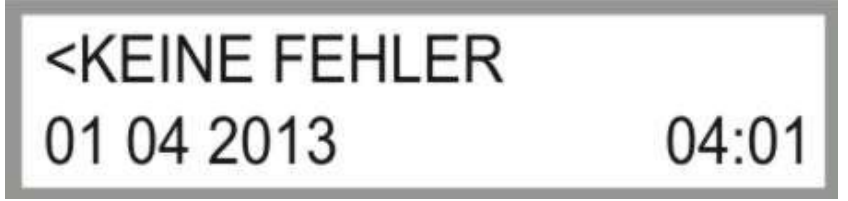

Bild 4.1.8: Einstellung Feldgrenzen

• KEINE FEHLER

Es sind bisher keine Fehler aufgetreten, der Fehlerspeicher ist leer. Drücken der Tasten Pfeil LINKS und RECHTS bleibt wirkungslos.

- Letzter Turm
   Beim Endturm ist ein Fehler aufgetreten.
   Dies kann durch diverse Fehlfunktionen, z.B ein Sicherheitskreis wurde unterbrochen, hervorgerufen werden.
- Sicherheitskr.

Der Sicherheitskreis wurde unterbrochen: Durch Drücken des Not-Stopp-Schalters am Schaltschrank, durch Knicklauf, einem zusätzlich montierten Endschalter oder die Antennen haben die voreingestellten Grenzwerte überschritten.

- Druckschalter
   Der Wasserdruck ist zu gering f
  ür die eingestellte 
  Überwachungszeit bzw. es besteht ein zu hoher Wasserdruck in der Anlage.
- I2C Fehler

Ein Kommunikationsfehler des I2C Bus ist aufgetreten. (Kommt der Fehler immer wieder, liegt ein Hardware Fehler vor).

• RTC Fehler

Fehler bei der Real Time Clock (Echtzeituhr) oder beim I<sup>2</sup>C Bus (Kommt der Fehler immer wieder, liegt ein Hardware Fehler vor).

- Spannungsunter
   Der Betrieb wurde wegen Unterspannung unterbrochen.
   Anwendung: Bei Generatorbetrieb und Batterie Backup des PRO Moduls
- CAN Fehler
   Keine CAN Kommunikation mit dem Antennen Auswerter.
- Ante.k.Empfang Der Empfang der Untergrundsteuerung ist zu niedrig oder Frequenzgenerator funktioniert nicht.
- GPS Fehler

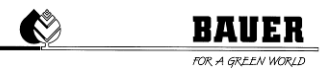

Keine CAN Kommunikation mit dem GPS Empfänger oder kein GPS Empfang.

#### UM ZUM NÄCHSTEN PARAMETERBLOCK ZU GELANGEN DRÜCKEN SIE DIE – TASTE. UM ZUM VORHERGEHENDEN PARAMETERBLOCK ZU GELANGEN DRÜCKEN SIE DIE + TASTE.

#### 4.1.10 BETRIEBSSTUNDEN NASS

Anzeige der Betriebsstunden in Stunden und Minuten nur für den Betrieb mit eingeschalteter Pumpe (nass). Ein Rückstellen ist nur durch ein erneutes Laden der voreingestellten Parameter möglich.

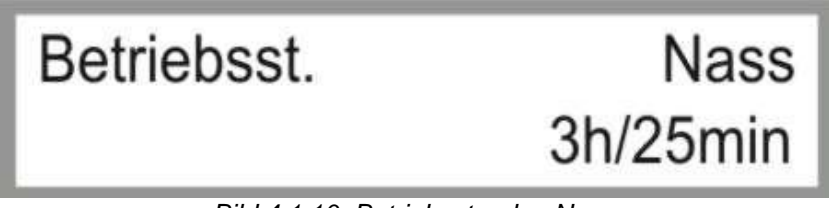

Bild 4.1.10: Betriebsstunden Nass

#### UM ZUM NÄCHSTEN PARAMETERBLOCK ZU GELANGEN DRÜCKEN SIE DIE – TASTE. UM ZUM VORHERGEHENDEN PARAMETERBLOCK ZU GELANGEN DRÜCKEN SIE DIE + TASTE.

4.1.11 BETRIEBSSTUNDEN SUMME

Anzeige der gesamten Betriebsstunden in Stunden und Minuten für den Betrieb mit ein- und ausgeschalteter Pumpe. Ein Rückstellen ist nur durch ein erneutes Laden der voreingestellten Parameter möglich.

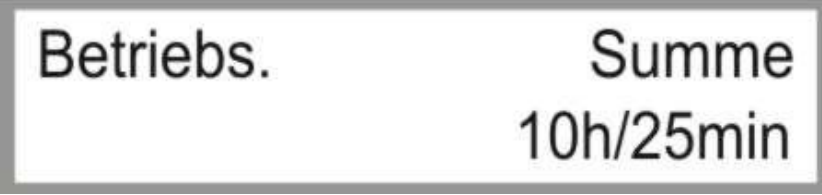

Bild 4.1.11: Betriebsstunden gesamt

UM ZUM NÄCHSTEN PARAMETERBLOCK ZU GELANGEN DRÜCKEN SIE DIE – TASTE. UM ZUM VORHERGEHENDEN PARAMETERBLOCK ZU GELANGEN DRÜCKEN SIE DIE

+ TASTE.

#### 4.1.12 ZÄHLER ENDT / TAKTE

Bei ZÄHLER ENDT kann man den aktuellen Zählerstand des Endturmes ablesen.

**BAUER** 

Die erste Zahl bei **TAKTE** zeigt die berechnete Einschaltzeit des Endturmes an, die zweite die Ausschaltzeit des Endturmes.

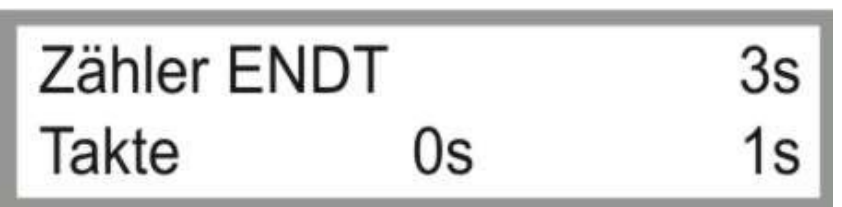

Bild 4.1.12: Anzeige Zähler Endturm / Takte

#### UM ZUM NÄCHSTEN PARAMETERBLOCK ZU GELANGEN DRÜCKEN SIE DIE – TASTE. UM ZUM VORHERGEHENDEN PARAMETERBLOCK ZU GELANGEN DRÜCKEN SIE DIE + TASTE.

#### 4.1.13 ZÄHLER ZE / TAKTE

Bei ZÄHLER ZE kann man den aktuellen Zählerstand der Zentraleinheit ablesen.

Die erste Zahl bei **TAKTE** zeigt die berechnete Einschaltzeit der Anlage an, die zweite die Ausschaltzeit der Anlage (Werte gelten für Endturm und ZE im *LINEAR BETRIEB*).

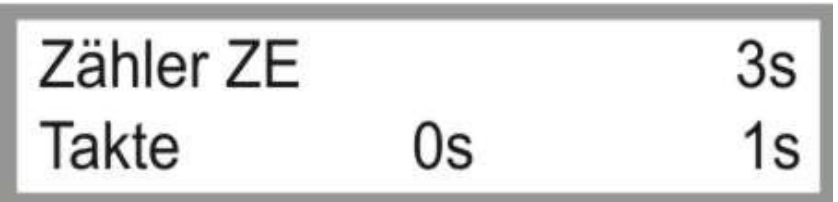

Bild 4.1.13: Anzeige Zähler Zentraleinheit / Takte

## UM ZUM NÄCHSTEN PARAMETERBLOCK ZU GELANGEN DRÜCKEN SIE DIE – TASTE.

UM ZUM VORHERGEHENDEN PARAMETERBLOCK ZU GELANGEN DRÜCKEN SIE DIE + TASTE.

#### 4.1.14 STATUSFENSTER UNTERGRUNDSTEUERUNG

#### Statusfenster für Untergrundsteuerung:

Anzeigefenster nur bei Maschinentyp L.S.GUID (Untergrundsteuerung) im Maschinen Parameter Menü vorhanden.

In der ersten Zeile werden die Antennenwerte der Antennen links (Rückwärts) und rechts (Vorwärts) angezeigt. Es handelt sich hierbei um eigene Verhältniswerte, welche die Abweichung der Antenne vom Kabel widerspiegeln sollen. Umso geringere Werte, desto geringer ist die Abweichung.

Die zweite Zeile zeigt die gefilterten Werte an. Der Grad der Filterung kann im Maschinen Parameter Menü eingestellt werden (Siehe 5.1.17 Filter X1 / Filter X2).

Links unten wird der codierte Status des Antennen Auswerters angezeigt.

Achtung: Dieses Anzeigefenster wird nicht bei Furchen- oder Seilsteuerung verwendet.

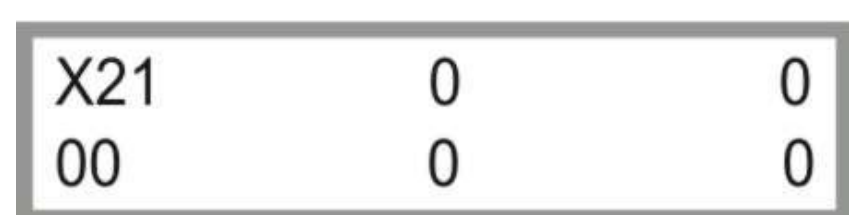

Bild 4.1.14: Status Untergrundsteuerung

### UM ZUM NÄCHSTEN PARAMETERBLOCK ZU GELANGEN DRÜCKEN SIE DIE – TASTE. UM ZUM VORHERGEHENDEN PARAMETERBLOCK ZU GELANGEN DRÜCKEN SIE DIE

+ TASTE.

#### 4.1.15 SUMMEN- UND DIFFERENZWERTE DER ANTENNEN

1. Zeile: Linker Wert **S1**: Summenwert Antenne 1 Rechter Wert **D1**: Differenzwert Antenne 1

2. Zeile: Linker Wert **S2**: Summenwert Antenne 2 Rechter Wert **D2**: Differenzwert Antenne 2

Summenwerte spiegeln die Feldstärke wider. Differenzwerte die Abweichung vom Kabel.

Achtung: Dieser Parameter ist nur in Verbindung mit der BAUER Untergrundsteuerung verwendet.

Achtung: Die Antennenwerte müssen für einen einwandfreien Betrieb zwischen 12 000 und 16 000 liegen.

Sind diese unterhalb der Grenze ist das Signal zu schwach, sind die Werte oberhalb führt dies zum Übersteuern der Lenkantennen. Liegen die Werte unterhalb von **1000** wird der Fehler "*Kein Signal*" ausgegeben.

| SD1 | 14200 | 3 |
|-----|-------|---|
| SD2 | 14300 | 5 |

Bild 4.1.15: Anzeige Antennenwerte SD1 / SD2

## UM ZUM NÄCHSTEN PARAMETERBLOCK ZU GELANGEN DRÜCKEN SIE DIE – TASTE.

UM ZUM VORHERGEHENDEN PARAMETERBLOCK ZU GELANGEN DRÜCKEN SIE DIE + TASTE.

### 4.1.16 STATUS EINGÄNGE / AUSGÄNGE

Anzeige aller aktuellen Ein – und Ausgangssignale. Eine "0" bedeutet am Eingang keine Spannung, "1" am Eingang Spannung.

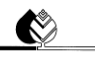

Eine "0" bedeutet Ausgang Aus, "1" Ausgang Ein.

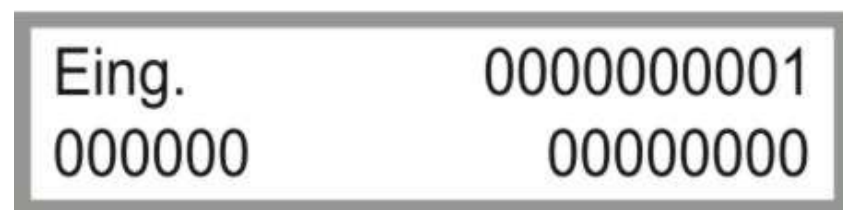

Bild 4.1.16: Status Eingänge / Ausgänge

#### UM ZUM NÄCHSTEN PARAMETERBLOCK ZU GELANGEN DRÜCKEN SIE DIE – TASTE. UM ZUM VORHERGEHENDEN PARAMETERBLOCK ZU GELANGEN DRÜCKEN SIE DIE + TASTE.

#### 4.1.17 MODEM STATUS / SIGNAL QUALITÄT

Diese Funktion entspricht dem Signalstatus des GSM Modems. Durch Betätigung mit der ENTER Taste wird der Signal Pegel vom Modem gelesen und am Display angezeigt. Ein angezeigter Wert über 15 sollte für den Betrieb mit SMS reichen.

Achtung: Dieser Parameter ist nur in Verbindung mit einem GSM- bzw. GPRS-Modem verfügbar.

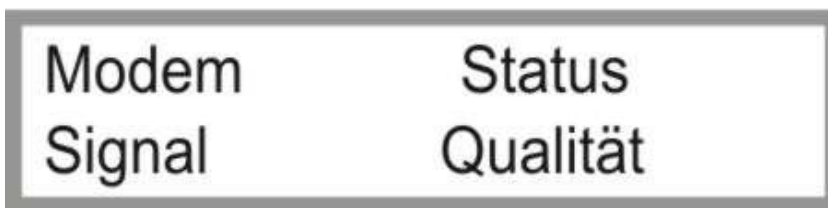

Bild 4.1.17: Status Eingänge / Ausgänge

#### UM ZUM NÄCHSTEN PARAMETERBLOCK ZU GELANGEN DRÜCKEN SIE DIE – TASTE. UM ZUM VORHERGEHENDEN PARAMETERBLOCK ZU GELANGEN DRÜCKEN SIE DIE + TASTE.

#### 4.1.18 COM READIN

Menüpunkt zur FEHLERDIAGNOSE der RS232 - Schnittstelle.

Achtung: Dieser Parameter wird nur für die Fehlerdiagnose durch einen BAUER Servicetechniker verwendet.

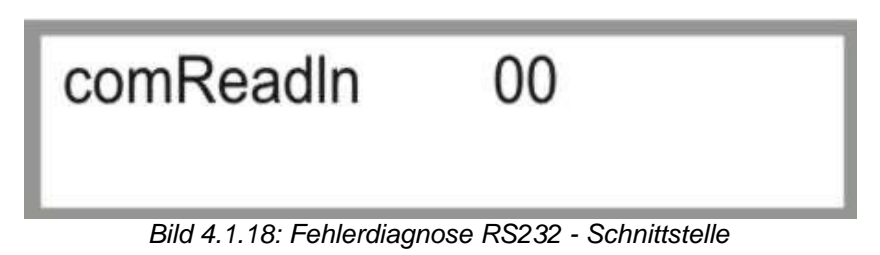

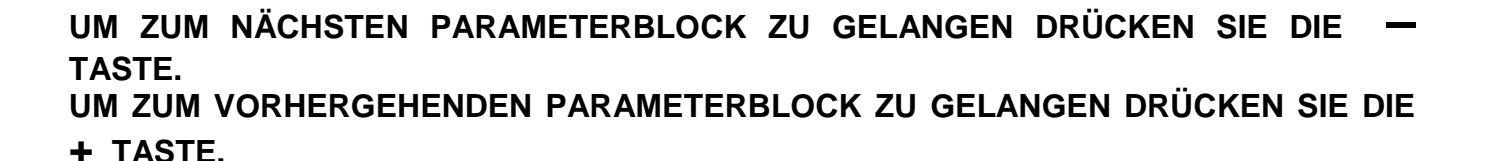

BAUER

#### 4.1.19 ZÄHLERWERTE ENDTURM FÜR KORREKTURSTEUERUNG

Anzeige der Zählerwerte des Endturmes für die Korrektursteuerung.

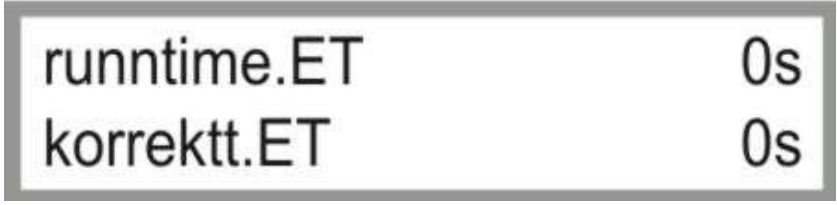

Bild 4.1.19: Zählerwerte Endturm (Korrektursteuerung)

UM ZUM NÄCHSTEN PARAMETERBLOCK ZU GELANGEN DRÜCKEN SIE DIE – TASTE. UM ZUM VORHERGEHENDEN PARAMETERBLOCK ZU GELANGEN DRÜCKEN SIE DIE + TASTE.

#### 4.1.20 ZÄHLERWERTE ZENTRALEINHEIT FÜR KORREKTURSTEUERUNG

Anzeige der Zählerwerte der Zentraleinheit für die Korrektursteuerung.

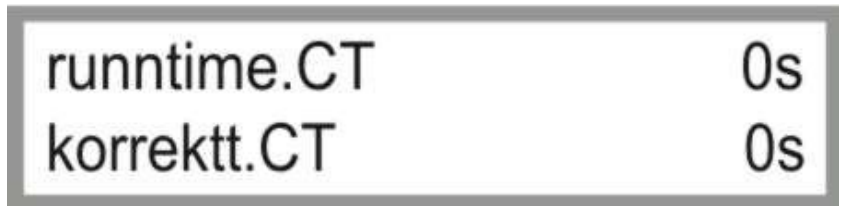

Bild 4.1.20: Zählerwerte Endturm (Korrektursteuerung)

UM ZUM NÄCHSTEN PARAMETERBLOCK ZU GELANGEN DRÜCKEN SIE DIE – TASTE. UM ZUM VORHERGEHENDEN PARAMETERBLOCK ZU GELANGEN DRÜCKEN SIE DIE + TASTE.

#### 4.1.21 POS+ENCO

Achtung: Dieser Parameter wird nur für die Fehlerdiagnose durch einen BAUER Servicetechniker verwendet.

Achtung: Dieser Parameter wird nicht für den LINESTAR verwendet.

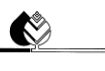

## BAUER

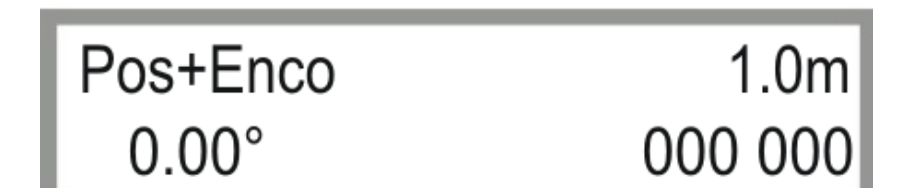

Bild 4.1.21: Fehlerdiagnose Drehgeber

UM ZUM NÄCHSTEN PARAMETERBLOCK ZU GELANGEN DRÜCKEN SIE DIE – TASTE. UM ZUM VORHERGEHENDEN PARAMETERBLOCK ZU GELANGEN DRÜCKEN SIE DIE + TASTE.

#### 4.1.22 NOT CONNECTED / PINGTIME

1. Zeile zeigt den Verbindungsstatus des GPRS-Modems an.

CONNECTEDEin Modem ist angeschlossen / eine Verbindung besteht zum Server.NOT CONNECTEDKein Modem ist angeschlossen / keine Verbindung besteht zum Server.

2. Zeile zeigt den Zähler / die verbleibende Zeit bis zum nächsten Ping an.

Achtung: Dieser Parameter ist nur in Verbindung mit einem GPRS-Modem verfügbar.

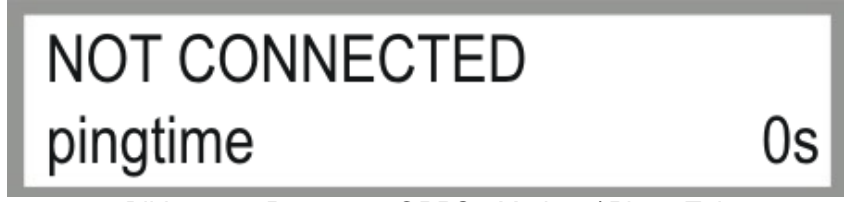

Bild 4.1.22: Parameter GPRS - Modem / Ping - Zeit

UM ZUM NÄCHSTEN PARAMETERBLOCK ZU GELANGEN DRÜCKEN SIE DIE – TASTE. UM ZUM VORHERGEHENDEN PARAMETERBLOCK ZU GELANGEN DRÜCKEN SIE DIE + TASTE.

#### 4.1.23 WIEDERVERBINDUNGSZEIT / PARAMETER GPRS - MODEM

Anzeige der aktuellen Parameter / Werte des GPRS-Modems zur Visualisierung.

Achtung: Dieser Parameter wird nur für die Fehlerdiagnose durch einen BAUER Servicetechniker verwendet.

Achtung: Dieser Parameter ist nur in Verbindung mit einem GPRS-Modem verfügbar.

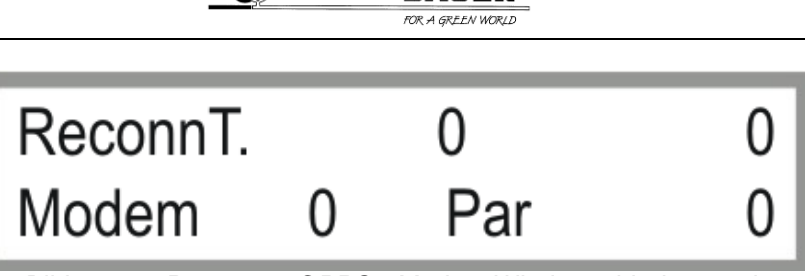

Bild 4.1.23: Parameter GPRS - Modem Wiederverbindungszeit

## **5 MASCHINEN PARAMETER MENÜ**

### 5.1 BESCHREIBUNG DER EINZELNEN PARAMETER

Zum Einsteigen in das Maschinen Parameter Menü drücken sie die STOP Taste.

Danach erscheint die Code Eingabe.

Mit den AUF – AB Pfeilen können sie den Code in der Anzeige einstellen und mit ENTER bestätigen.

Bei richtigem Code muss der Text Maschinen Parameter Menü angezeigt werden.

CODE = 12 nur für Servicetechniker

"Enter" Taste drücken

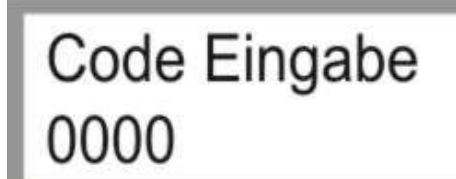

Bild 5.1a: Codeeingabe

Code Eingabe 0012

Bild 5.1b: Codeeingabe 0012

UM ZUM NÄCHSTEN PARAMETERBLOCK ZU GELANGEN DRÜCKEN SIE DIE – TASTE. UM ZUM VORHERGEHENDEN PARAMETERBLOCK ZU GELANGEN DRÜCKEN SIE DIE + TASTE.

Der Einstieg in den Programmiermodus erfolgt mit der Taste ENTER (Menu), dann beginnt der Cursor beim ersten Parameter zu blinken und er kann mit denn + und – Tasten geändert werden, zum zweiten

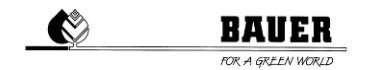

Parameter gelangt man mit der RECHTEN PFEIL TASTE (F) zurück zum oberen Parameter gelangt man mit der LINKEN PFEIL TASTE(R). Speichern mit ENTER verlassen ohne zu speichern mit ESC

#### 5.1.1 DATUM UND UHRZEIT

Einstellen des System Datums und der System Uhrzeit.

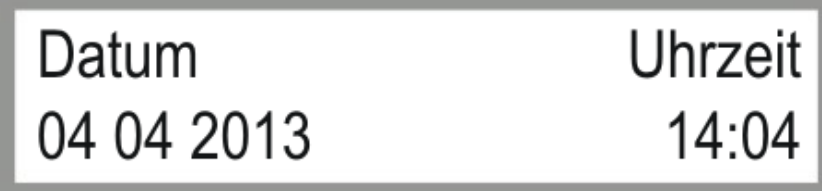

Bild 5.1.1: Einstellen von Datum und Uhrzeit

UM ZUM NÄCHSTEN PARAMETERBLOCK ZU GELANGEN DRÜCKEN SIE DIE – TASTE. UM ZUM VORHERGEHENDEN PARAMETERBLOCK ZU GELANGEN DRÜCKEN SIE DIE + TASTE.

#### 5.1.2 SPRACHE / BEREGNUNGSBREITE

Einstellen der Sprache und der zu beregneten Breite.

Die beregnete Breite ist die Breite von der Zentraleinheit bis zum Endturm (inkl. Überhänge in Meter).

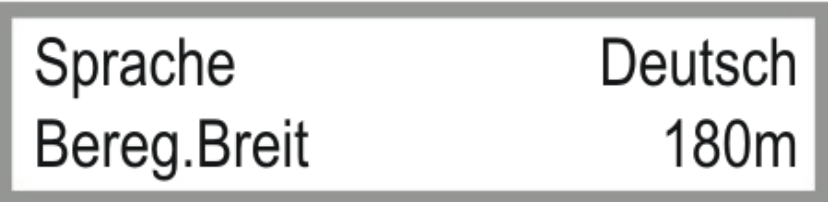

Bild 5.1.2: Einstellen von Sprache und beregneter Breite

UM ZUM NÄCHSTEN PARAMETERBLOCK ZU GELANGEN DRÜCKEN SIE DIE – TASTE. UM ZUM VORHERGEHENDEN PARAMETERBLOCK ZU GELANGEN DRÜCKEN SIE DIE + TASTE.

#### 5.1.3 FAHRTLÄNGE / DURCHFLUSS

Die Fahrtlänge ist ca. 2-mal die Zuführschlauchlänge in Meter und entspricht dem Hydrantenabstand.

Der *Durchfluss* ist der berechnete oder gemessene System Durchfluss der Anlage in m<sup>3</sup>/h.

Diese Werte sind *wichtig* für eine genaue Berechnung der Taktzeiten des Endtowers.

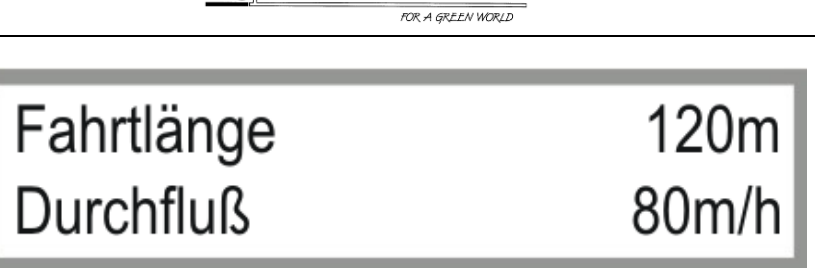

BAUER

Bild 5.1.3: Einstellen von Sprache und beregneter Breite

#### UM ZUM NÄCHSTEN PARAMETERBLOCK ZU GELANGEN DRÜCKEN SIE DIE – TASTE. UM ZUM VORHERGEHENDEN PARAMETERBLOCK ZU GELANGEN DRÜCKEN SIE DIE + TASTE.

#### 5.1.4 ZEITPERIODE / EIN VERZÖGERUNG

Die **Zeitperiode** ist die Summe *der Ein- und Ausschaltzeit des letzten Turmes*. Je nach eingestelltem Niederschlag werden die Ein und Ausschaltzeit ausgerechnet, die Summe dieser ergibt immer die Zeitperiode.

Die *Einschaltverzögerung* ist eine Verzögerung für die Motoren in *Minuten* bei aktiviertem Pumpen Ausgang, um eine Bewässerung von Beginn an mit vollem Druck zu ermöglichen.

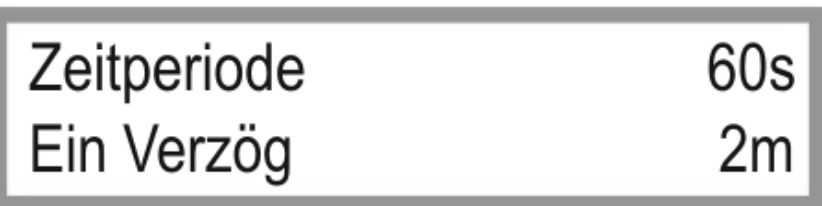

Bild 5.1.4: Einstellen der Zeitperiode / Einschaltverzögerung

#### UM ZUM NÄCHSTEN PARAMETERBLOCK ZU GELANGEN DRÜCKEN SIE DIE – TASTE. UM ZUM VORHERGEHENDEN PARAMETERBLOCK ZU GELANGEN DRÜCKEN SIE DIE

+ TASTE.

#### 5.1.5 DRUCKSCHALTER / DRUCK VERZÖGERUNG

Mit **DRUCKSCHALTER** EIN aktivieren Sie die Überwachung des System Drucks mit einem angeschlossenen Druckschalter.

Die **DRUCKVERZÖGERUNG** ist die Zeit in *Minuten* für die der Druck mindestens unterschritten sein muss, um einen *Druck FEHLER* anzuzeigen und das Pivot zu stoppen.

Achtung: Dieser Parameter ist nur in Verbindung mit einem Druckschalter verfügbar.

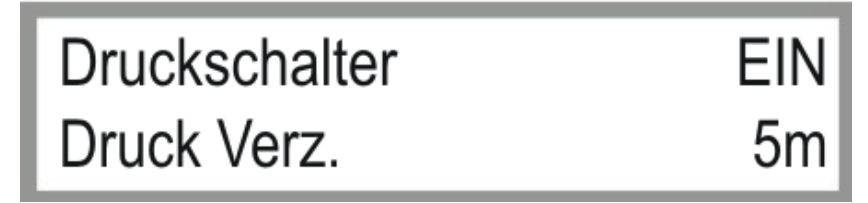

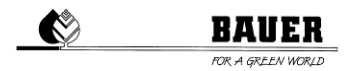

#### Bild 5.1.5: Einstellungen für Druckschalter und Druck Verzögerung

#### UM ZUM NÄCHSTEN PARAMETERBLOCK ZU GELANGEN DRÜCKEN SIE DIE – TASTE. UM ZUM VORHERGEHENDEN PARAMETERBLOCK ZU GELANGEN DRÜCKEN SIE DIE + TASTE.

#### 5.1.6 MAXIMALE GESCHWINDIGKEIT / DISPLAY LICHT

Die **MAXIMALE GESCHWINDIGKEIT** ist ein Berechnungsfaktor um die Taktzeiten mit Hilfe des eingestellten Niederschlages zu berechnen.

Dieser Parameter ist abhängig von den eingesetzten Getrieben, Motordrehzahlen, Reifendurchmesser sowie Untergrundbeschaffenheiten.

Die **ANZEIGENBELEUCHTUNG** ist eine Zeit zum Abschalten der Hintergrundbeleuchtung (wenn für die eingestellte Zeit keine Taste auf der Tastatur gedrückt wird, wird die Hintergrundbeleuchtung abgeschaltet)

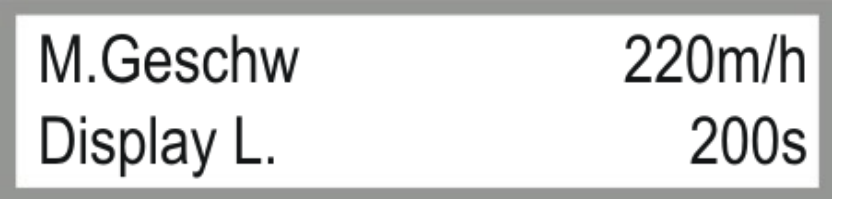

Bild 5.1.6: Einstellen der Max Geschwindigkeit und der Hintergrundbeleuchtung

#### UM ZUM NÄCHSTEN PARAMETERBLOCK ZU GELANGEN DRÜCKEN SIE DIE – TASTE. UM ZUM VORHERGEHENDEN PARAMETERBLOCK ZU GELANGEN DRÜCKEN SIE DIE + TASTE.

#### 5.1.7 TELEFONNUMMER 1

Hier können Sie die **Telefonnummer** einstellen, an die alle SMS gesendet werden. Beachten Sie, dass auch die jeweilige Ländervorwahl voranzustellen ist (*z.B.:* +43xxx für Österreich).

Achtung: Dieser Parameter ist nur in Verbindung mit einem GSM- oder GPRS-Modem verfügbar.

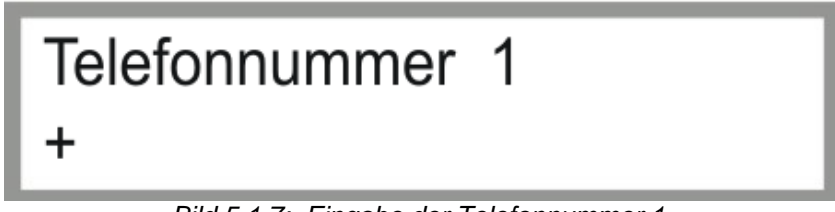

Bild 5.1.7: Eingabe der Telefonnummer 1

UM ZUM NÄCHSTEN PARAMETERBLOCK ZU GELANGEN DRÜCKEN SIE DIE – TASTE.

#### 5.1.8 TELEFONNUMMER 2

Hier können Sie eine weitere **Telefonnummer** einstellen, an die alle SMS gesendet werden. Beachten Sie, dass auch die jeweilige Ländervorwahl voranzustellen ist (*z.B.:* +43xxx für Österreich).

Achtung: Dieser Parameter ist nur in Verbindung mit einem GSM- oder GPRS-Modem verfügbar.

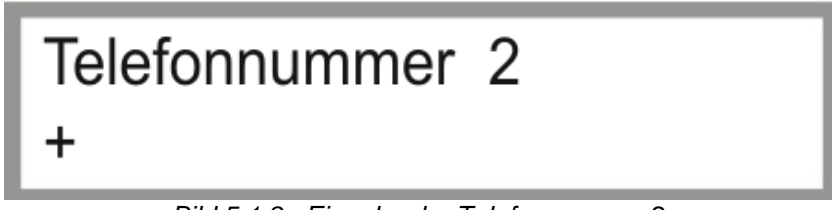

Bild 5.1.8: Eingabe der Telefonnummer 2

UM ZUM NÄCHSTEN PARAMETERBLOCK ZU GELANGEN DRÜCKEN SIE DIE – TASTE. UM ZUM VORHERGEHENDEN PARAMETERBLOCK ZU GELANGEN DRÜCKEN SIE DIE

+ TASTE.

#### 5.1.9 PIN / FAHREN ENDTURM

Der PIN ist der PIN CODE der eingelegten SIM Karte im GSM Modem.

*Achtung:* Bevor Sie die SIM Karte in das Modem einlegen, müssen sie den PIN CODE einstellen, da sonst eine Eingabe des PUK CODES mit Hilfe eines Mobiltelefon nötig ist!!

Achtung: Dieser Parameter ist nur in Verbindung mit einem GSM- oder GPRS-Modem verfügbar.

#### Fahren Endturm:

Dieser Parameter wird in Zusammenhang mit der Option Überfahren vom Endturm beim Maschinentyp MONOSTAR verwendet (Endturmsteuerung für selbstständiges Überfahren vom Endturm).

Achtung: Dieser Parameter wird nicht für den LINESTAR verwendet.

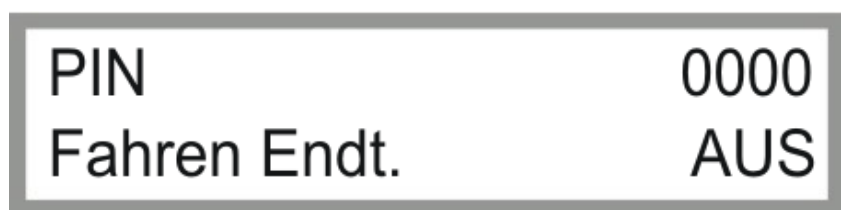

Bild 5.1.9: Eingabe PIN Code / Fahren Endturm

UM ZUM NÄCHSTEN PARAMETERBLOCK ZU GELANGEN DRÜCKEN SIE DIE – TASTE.

#### 5.1.10 MOTOROFFDELAY / TYPE

Motoroffdelay (in Sekunden):

Verhindert ein zu schnelles Ansprechen der Linearsteuerung (Schalterentprellung).

Type:

Hier wird der Maschinentyp LineStar und L.S. Guid gewählt.

*LineStar:* Furchen- / Seilsteuerung *L.S.Guid:* Untergrundsteuerung

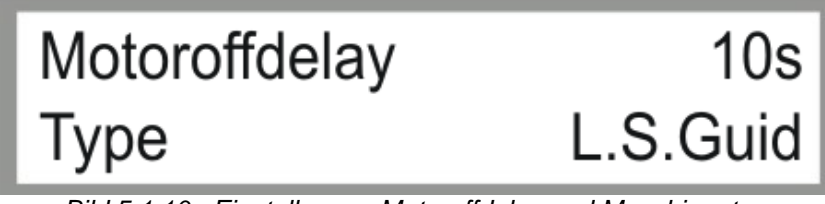

Bild 5.1.10: Einstellungen Motoroffdelay und Maschinentyp

#### UM ZUM NÄCHSTEN PARAMETERBLOCK ZU GELANGEN DRÜCKEN SIE DIE – TASTE. UM ZUM VORHERGEHENDEN PARAMETERBLOCK ZU GELANGEN DRÜCKEN SIE DIE + TASTE.

#### 5.1.11 M LAUFZEIT / M KORREKTUR

Die **MOTOR LAUFZEIT** -Einstellung betrifft nur Systeme mit Furchen- oder Seilsteuerung und ist die Zeit die ein Motor (Zentraleinheit oder Endturm) laufen muss (nur beim Korrigieren der Anlage über die Linearsteuerung) damit der jeweils stehende Motor manuell eingeschaltet wird um mechanische Spannungen aus der Anlage zu nehmen.

Die *MOTOR KORREKTURZEIT* ist die Zeit die der jeweils stehende Motor nach Erreichen der MOTOR LAUFZEIT eingeschaltet wird.

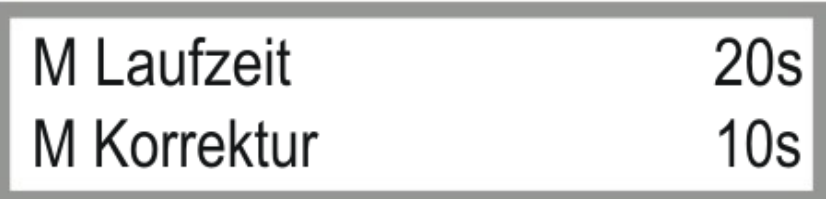

Bild 5.1.11: Einstellungen Motoroffdelay und Maschinentyp

## UM ZUM NÄCHSTEN PARAMETERBLOCK ZU GELANGEN DRÜCKEN SIE DIE – TASTE.

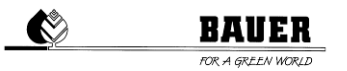

#### 5.1.12 SEKTORP.L / SEKTORP.R

Mit SEKTORP.L und SEKTORP.R können Sie die Sektorgrenzen für den Pivotbetrieb definieren.

Achtung: Dieser Parameter wird nicht für den LINESTAR verwendet.

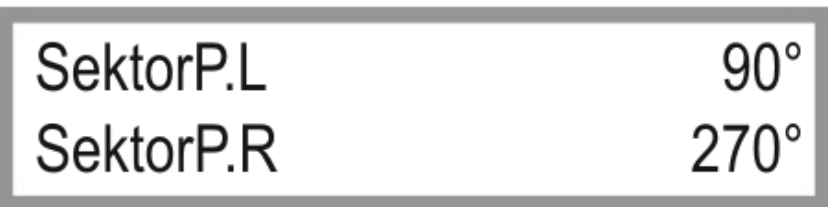

Bild 5.1.12: Einstellungen Sektorgrenzen Pivotbetrieb

UM ZUM NÄCHSTEN PARAMETERBLOCK ZU GELANGEN DRÜCKEN SIE DIE – TASTE. UM ZUM VORHERGEHENDEN PARAMETERBLOCK ZU GELANGEN DRÜCKEN SIE DIE + TASTE.

#### 5.1.13 LCD INTENSITÄT / MOTORDELAY

LCD Intensität ist die Stärke der Hintergrundbeleuchtung.

*Motordelay* ist die Verzögerung des Starts des 2. Rades oder Radpaares der Zentraleinheit.

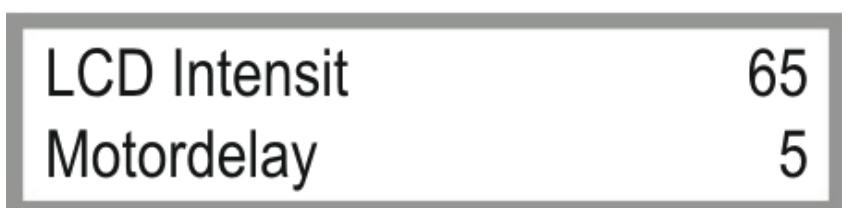

Bild 5.1.13: Einstellungen Helligkeit und Motordelay

UM ZUM NÄCHSTEN PARAMETERBLOCK ZU GELANGEN DRÜCKEN SIE DIE – TASTE. UM ZUM VORHERGEHENDEN PARAMETERBLOCK ZU GELANGEN DRÜCKEN SIE DIE

+ TASTE.

#### 5.1.14 FWD OFFSET / FWD WINDOW (NUR BEI UNTERGRUNDSTEUERUNG)

FWD OFFSET ist der einstellbare parallele Versatz der 1. Antenne (Vorwärts) zum Spurführungsdraht.

Positive Werte ergeben einen Versatz nach RECHTS in Fahrtrichtung VORWÄRTS gesehen, negative Werte ergeben einen Versatz nach LINKS.

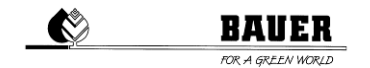

*FWD WINDOW* ist der einstellbare erlaubte Bereich für die 1. Antenne (Vorwärts), in dem sich die Antennenwerte bewegen können, ohne dabei einen korrigierenden Lenkimpuls auszulösen.

Der eingegebene Wert stellt die Größe des Fensters dar, das heißt, bei erfolgter Eingabe von "10" kann die Maschine + / - 5 von der idealen Leitdrahtspur abweichen, sich bewegen.

**ACHTUNG:** Angezeigte Werte sind Maschinenwerte, welche eine proportionale Erhöhung beziehungsweise Vergrößerung darstellen. Es sind keine Werte in "mm" etc.

Achtung: Dieser Parameter ist nur in Verbindung mit der BAUER UNTERGRUNDSTEUERUNG verfügbar.

Standardwert für FWD WINDOW = 10

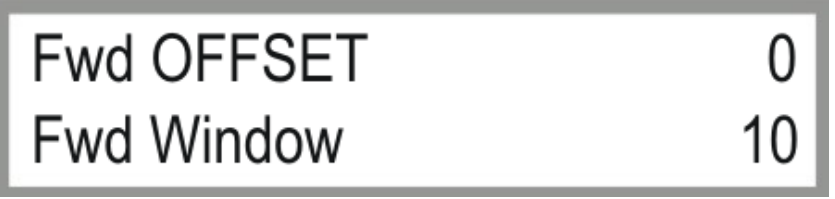

Bild 5.1.14: Einstellungen Untergrundsteuerung Vorwärts

#### UM ZUM NÄCHSTEN PARAMETERBLOCK ZU GELANGEN DRÜCKEN SIE DIE – TASTE. UM ZUM VORHERGEHENDEN PARAMETERBLOCK ZU GELANGEN DRÜCKEN SIE DIE

+ TASTE.

#### 5.1.15 RVW OFFSET / RVW WINDOW (NUR BEI UNTERGRUNDSTEUERUNG)

RVW OFFSET ist der einstellbare parallele Versatz der 2. Antenne (Rückwärts) zum Spurführungsdraht.

Positive Werte ergeben einen Versatz nach RECHTS in Fahrtrichtung VORWÄRTS gesehen, negative Werte ergeben einen Versatz nach LINKS.

**RVW WINDOW** ist der einstellbare erlaubte Bereich für die 2. Antenne (Rückwärts), in dem sich die Antennenwerte bewegen können, ohne dabei einen korrigierenden Lenkimpuls auszulösen.

Der eingegebene Wert stellt die Größe des Fensters dar, das heißt, bei erfolgter Eingabe von "10" kann die Maschine + / - 5 von der idealen Leitdrahtspur abweichen, sich bewegen.

**Achtung:** Angezeigte Werte sind Maschinenwerte, welche eine proportionale Erhöhung beziehungsweise Vergrößerung darstellen. Es sind keine Werte in "mm" etc.

Achtung: Dieser Parameter ist nur in Verbindung mit der BAUER UNTERGRUNDSTEUERUNG verfügbar.

Standardwert für *RVW WINDOW* = 10

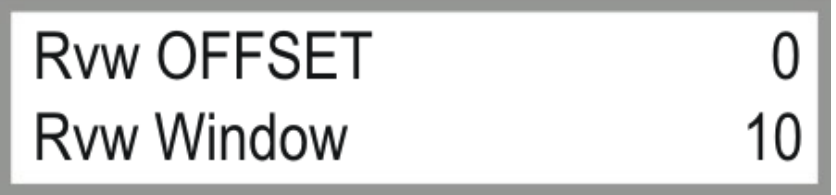

Bild 5.1.15: Einstellungen Untergrundsteuerung Rückwärts

## BAVER

#### UM ZUM NÄCHSTEN PARAMETERBLOCK ZU GELANGEN DRÜCKEN SIE DIE – TASTE. UM ZUM VORHERGEHENDEN PARAMETERBLOCK ZU GELANGEN DRÜCKEN SIE DIE + TASTE.

#### 5.1.16 SICHERHEITSKREIS LENKUNG (NUR BEI UNTERGRUNDSTEUERUNG)

Hier bestimmen Sie ab welcher Abweichung "XXXX" der Antenne zur Spurführung eine Unterbrechung des Sicherheitskreises erfolgen soll. Die gesamte Anlage wird dabei zum Stillstand gebracht. Die erste Zeile stellt den Wert für die Abweichung nach links / rechts bei Vorwärtsfahrt, die zweite Zeile den Wert für die Abweichung nach links / rechts bei Rückwärtsfahrt dar. Die Werte stehen in keinem Zusammenhang mit einer Maßeinheit.

**Achtung:** Angezeigte Werte sind Maschinenwerte, welche eine proportionale Erhöhung beziehungsweise Vergrößerung darstellen. Es sind keine Werte in "mm" etc.

Achtung: Dieser Parameter ist nur in Verbindung mit der BAUER UNTERGRUNDSTEUERUNG verfügbar.

#### Standardwert für *DIST.SAFFWD / DIST.SAFRVW* = 300

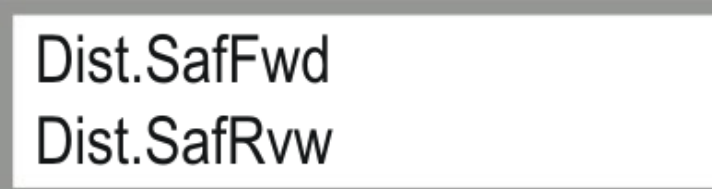

Bild 5.1.16: Einstellungen Sicherheitskreis Untergrundsteuerung

## UM ZUM NÄCHSTEN PARAMETERBLOCK ZU GELANGEN DRÜCKEN SIE DIE – TASTE.

UM ZUM VORHERGEHENDEN PARAMETERBLOCK ZU GELANGEN DRÜCKEN SIE DIE + TASTE.

#### 5.1.17 FILTER X1 / FILTER X2 (NUR BEI UNTERGRUNDSTEUERUNG)

Sprunghafte Werte der Lenkantennen (verursacht durch schlechtes Signal, Störsignal, fehlerhafte Kabelverlegung, etc.) können durch Einschalten eines digitalen Filters kompensiert werden.

*FILTER\_X1* steht für Filtereinstellung der Antenne 1, *FILTER\_X2* für Filtereinstellung der Antenne 2. Mögliche Einstellungen für "XXXX" liegen zwischen "0" und "100", wobei "0" für keine Filterung und "100" für maximale Filterung steht.

Achtung: Dieser Parameter ist nur in Verbindung mit der BAUER UNTERGRUNDSTEUERUNG verfügbar.

Standardwerte für FILTER X1 / X2 = 60 - 85

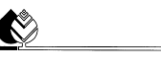

### BAVER

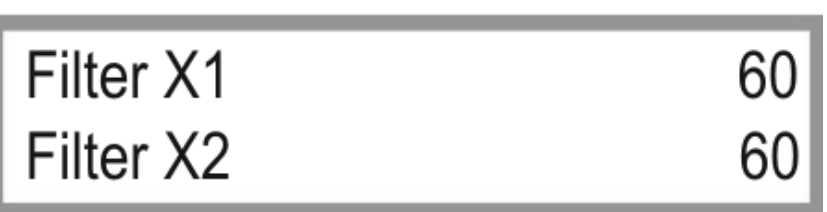

Bild 5.1.17: Filtereinstellungen Untergrundsteuerung

#### UM ZUM NÄCHSTEN PARAMETERBLOCK ZU GELANGEN DRÜCKEN SIE DIE – TASTE. UM ZUM VORHERGEHENDEN PARAMETERBLOCK ZU GELANGEN DRÜCKEN SIE DIE + TASTE.

#### 5.1.18 POS.FWD.90 / POS.RVW.90

Einstellungen für die Fahrtrichtung Vorwärts / Rückwärts in der *90° MASCHINENPOSITION*, um eine Ausrichtung der Fachwerke in einem positiven "Bogen" in Fahrtrichtung zu bewirken.

Achtung: Dieser Parameter wird nicht für den LINESTAR verwendet.

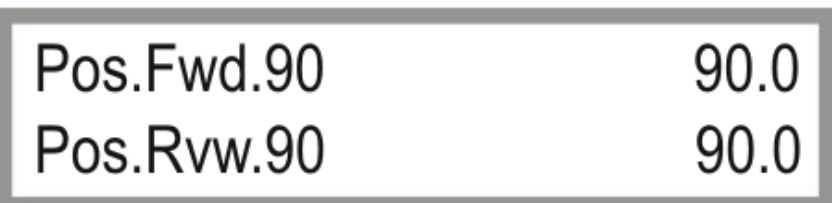

Bild 5.1.18: Winkeleinstellung für 90° Maschinenposition

## UM ZUM NÄCHSTEN PARAMETERBLOCK ZU GELANGEN DRÜCKEN SIE DIE – TASTE.

UM ZUM VORHERGEHENDEN PARAMETERBLOCK ZU GELANGEN DRÜCKEN SIE DIE + TASTE.

#### 5.1.19 POS.FWD.270 / POS.RVW.270

Einstellungen für die Fahrtrichtung Vorwärts / Rückwärts in der 270° MASCHINENPOSITION, um eine Ausrichtung der Fachwerke in einem positiven "Bogen" in Fahrtrichtung zu bewirken.

Achtung: Dieser Parameter wird nicht für den LINESTAR verwendet.

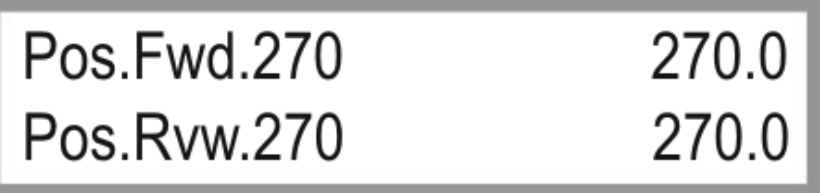

Bild 5.1.19: Winkeleinstellung für 270° Maschinenposition

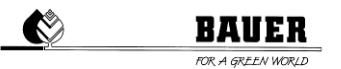

#### UM ZUM NÄCHSTEN PARAMETERBLOCK ZU GELANGEN DRÜCKEN SIE DIE – TASTE. UM ZUM VORHERGEHENDEN PARAMETERBLOCK ZU GELANGEN DRÜCKEN SIE DIE + TASTE.

#### 5.1.20 LINEARPOS / HYSTERESE

Einstellung der erlaubten *Winkelabweichung* im Linearbetrieb zwischen der Zentraleinheit und dem ersten Fachwerk, welche keine Lenkkorrektur durch die Untergrundsteuerung bewirkt.

Achtung: Dieser Parameter wird nicht für den LINESTAR verwendet.

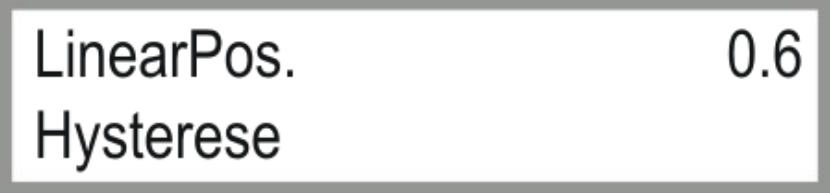

Bild 5.1.20: Einstellungen Hysterese Linearbetrieb

## UM ZUM NÄCHSTEN PARAMETERBLOCK ZU GELANGEN DRÜCKEN SIE DIE – TASTE.

#### UM ZUM VORHERGEHENDEN PARAMETERBLOCK ZU GELANGEN DRÜCKEN SIE DIE + TASTE.

#### 5.1.21 AUTOREVERSE / GPS

Mit diesem Parameter schalten Sie die **Autoreverse** Funktion *EIN* oder *AUS*. Bei ausgeschalteter *AUTOREVERSE* Funktion bleibt der *LINESTAR* am Ende des Feldes stehen. Bei eingeschaltetem Autoreverse wird automatisch die Fahrtrichtung umgekehrt. Die Maschine fährt bis zum anderen Ende des Feldes zurück bis die Anzahl der eingestellten *MAXIMALEN RUNDEN* erreicht ist. Das Beregnungsprogramm wird beendet und die Maschine gestoppt.

Achtung: Diese Funktion kann nicht mit einem LINESTAR mit starrer Anspeiseleitung verwendet werden!

#### GPS:

Definieren Sie, ob ein GPS Signal empfangen werden soll oder nicht.

GPS bietet die Möglichkeit des Betriebes mit zehn verschiedenen Positionen (überziehbare Anlage).

0: GPS ist deaktiviert

1 bis 10: Abgespeicherte GPS Positionen

Achtung: Stellen Sie den Parameter auf 0 (AUS), wenn Sie über kein GPS verfügen.

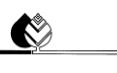

## BAVER

| Autoreverse | AUS |
|-------------|-----|
| GPS         | 0   |

Bild 5.1.21: Einstellungen Autoreverse und GPS

UM ZUM NÄCHSTEN PARAMETERBLOCK ZU GELANGEN DRÜCKEN SIE DIE – TASTE. UM ZUM VORHERGEHENDEN PARAMETERBLOCK ZU GELANGEN DRÜCKEN SIE DIE + TASTE.

#### 5.1.22 NULLPOSITION

Mit **Zeropos.** können Sie den angezeigten Winkelwert zwischen der Zentraleinheit und den Fachwerken korrigieren. Dies ist nach erfolgter Montage oder einem Hardwaretausch erforderlich.

Achtung: Dieser Parameter wird nicht für den LINESTAR verwendet.

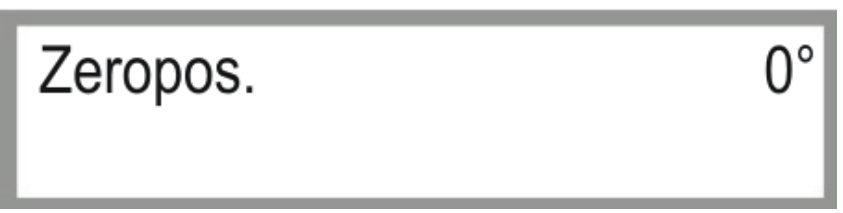

Bild 5.1.22: Einstellungen Nullposition

UM ZUM NÄCHSTEN PARAMETERBLOCK ZU GELANGEN DRÜCKEN SIE DIE – TASTE.

UM ZUM VORHERGEHENDEN PARAMETERBLOCK ZU GELANGEN DRÜCKEN SIE DIE + TASTE.

#### 5.1.23 LENKTAKT / LENKPAUSE

Mit *Lenktakt* und *Lenkpause* können Sie die maximal erlaubte Anzahl von *Lenkpulsen*, welche ohne Unterbrechung (*Lenkpause*) verarbeitet werden darf, einstellen.

Achtung: Dieser Parameter wird nicht für den LINESTAR verwendet.

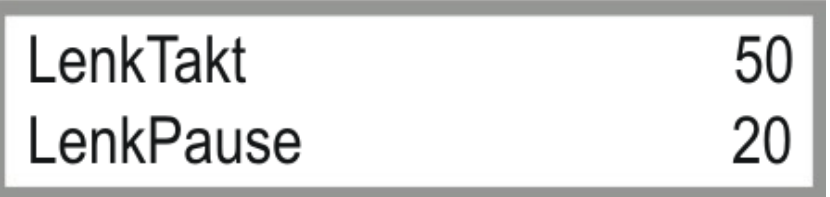

Bild 5.1.23: Einstellungen Lenktakt & Lenkpause

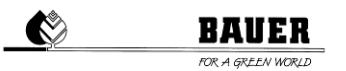

#### UM ZUM NÄCHSTEN PARAMETERBLOCK ZU GELANGEN DRÜCKEN SIE DIE – TASTE. UM ZUM VORHERGEHENDEN PARAMETERBLOCK ZU GELANGEN DRÜCKEN SIE DIE + TASTE.

#### 5.1.24 FERNSTEUERUNG / GPS FEHLERZEIT

#### REMOTE CONTROL

Folgende Werte können für die Datenkommunikation eingestellt werden.

AUS: Keine Datenübertragung / Kommunikation

SMS: Kommunikation via SMS zur voreingestellten Mobilfunknummer

DATA: Kommunikation via Visualisierung am PC

Achtung: Stellen Sie den Parameter auf AUS, wenn Sie über kein GSM- bzw. GPRS-MODEM verfügen.

#### GPSERRORTIME

Nach Ablauf der eingestellten Zeit in *Minuten* gibt die Maschine einen *GPS FEHLER* aus, wenn kein *GPS Signal* empfangen wird bzw. kein *GPS Modul* installiert ist.

Achtung: Stellen Sie den Parameter auf AUS, wenn Sie über kein GPS verfügen.

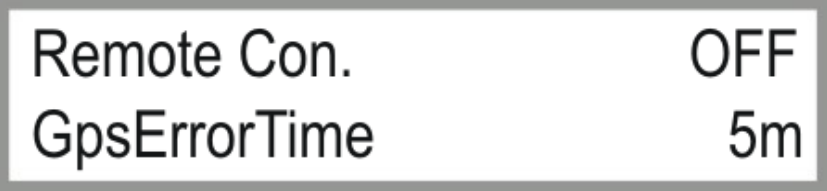

Bild 5.1.24: Einstellungen Fernsteuerung und GPS Fehlerzeit

#### UM ZUM NÄCHSTEN PARAMETERBLOCK ZU GELANGEN DRÜCKEN SIE DIE – TASTE. UM ZUM VORHERGEHENDEN PARAMETERBLOCK ZU GELANGEN DRÜCKEN SIE DIE

+ TASTE.

#### 5.1.25 COMM.TIMEOUT / PING TIME

Einstellungen für GPRS-MODEM bei bei Verwendung der Visualisierung.

#### Comm.Timeout:

Nach Ablauf der eingestellten Zeit in *Minuten* gibt die Maschine einen *Kommunikationsfehler* aus, wenn keine Kommunikation zwischen dem *LINESTAR* und Server möglich ist.

Achtung: Dieser Parameter ist nur in Verbindung mit einem GSM- bzw. GPRS-MODEM verfügbar.

#### Pingtime:

Zeitintervall in dem ein Server Ping durchgeführt wird.

Achtung: Dieser Parameter ist nur in Verbindung mit einem GSM- bzw. GPRS-MODEM verfügbar.

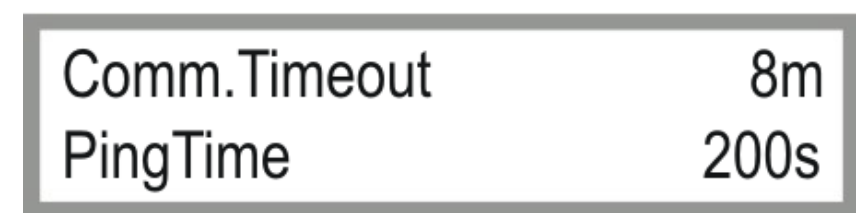

BAUER OR A GREEN WORLD

Ŕ

Bild 5.1.25: Einstellungen Kommunikation und Serverantwortzeit

#### UM ZUM NÄCHSTEN PARAMETERBLOCK ZU GELANGEN DRÜCKEN SIE DIE TASTE. UM ZUM VORHERGEHENDEN PARAMETERBLOCK ZU GELANGEN DRÜCKEN SIE DIE + TASTE.

#### 5.1.26 ADRESSE / PORTNBR.

Adresse ist jene zu verwenden die für die jeweilige Maschine bei der PC Visualisierung eingegeben wurde (siehe Bild 5.26b rot eingezeichnet).

Diese Nummern sind immer nur einmal vorhanden und klar definiert.

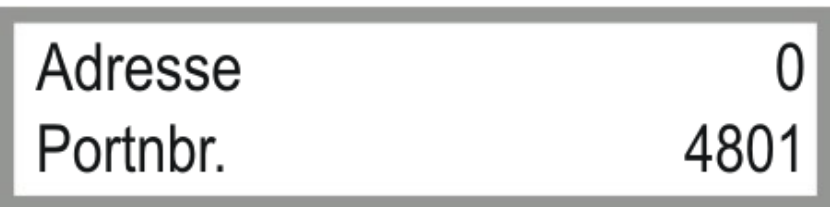

Bild 5.1.26a: Einstellungen Kommunikation und Serverantwortzeit

BAUER

Ô

| FOR A | ĢRĒJ | ΕN | WORLD |
|-------|------|----|-------|

| Co | Panel Type<br>UNI PRO V Diameter<br>Address                                             | Pivot I<br>[<br>[0001]      | Number: 1<br>180<br>Hex-Value, | 4 bytes       | × |
|----|-----------------------------------------------------------------------------------------|-----------------------------|--------------------------------|---------------|---|
|    | Position 1<br>X-Coordinate<br>Y-Coordinate<br>Start angle<br>End angle<br>Zero position | 770<br>375<br>0<br>360<br>0 | 0<br>V<br>V                    | Main<br>X     |   |
| [  | Previous Position                                                                       | Delet                       | e Position                     | Next Position |   |

Bild 5.1.26b: Einstellungen Kommunikation und Serverantwortzeit

Unter dem Parameter Portnummer wird die verwendete Internetanschlussnummer eingestellt.

Die Steuerung versucht sich auf den eingestellten Port eine TCP Verbindung zu der PC Steuerzentrale aufzubauen.

Portnummer muss auf allen Maschinen und auf der Visualisierung gleich eingestellt werden (Port Forwarding beachten).

#### UM ZUM VORHERGEHENDEN PARAMETERBLOCK ZU GELANGEN DRÜCKEN SIE DIE + TASTE.

## 6 BEDIENUNG PER SMS

#### 6.1 EMFPANG VON SMS NACHRICHTEN MIT DEM PRO CONTROLLER

Mit einem angeschlossenem GSM Modem an den PRO Controller haben Sie die Möglichkeit verschiedene SMS Meldungen mit einem Standard GSM Mobiltelefon zu empfangen. Diese können normale STATUS Meldungen nach einem STOP oder START der Maschine sein, oder aber auch Fehlermeldungen z.B. nach einem Druckverlust oder Schieflauf.

#### **Vorgehensweise**

- 1) Starten des PRO Controllers.
- 2) Einstellen der Telefonnummer und des PIN Codes im Maschinenparameter Menü
- 3) Ausschalten des PRO Controllers und anschließen des GSM Modems an den PRO Controller
- 4) Einschalten des PRO Controllers und die Initialisierungsphase überwachen, im Display muss GSM MODEM OK angezeigt werden.
- 5) Nach erfolgreicher Boot Prozedur sollte ein SMS an die eingegeben Telefonnummer übermittelt worden sein. Danach sind alle Funktionen des PRO Controllers mit SMS Funktion aktiv (Senden von Fehlermeldung, Statusmeldungen oder Quittierungen auf Steuer SMS).

#### 6.2 STEUERUNG DES PRO CONTROLLERS MITTELS SMS NACHRICHTEN

Sie können die Funktionen START, STOP oder ändern des Niederschlages auch per SMS tätigen.

#### Starten des PRO Controllers per SMS

Um den PRO Controller zu starten, müssen Sie ein SMS an die Telefonnummer der SMS Steuerung Moduls senden mit dem Inhalt:

| FWD_CMDxx | oder | FWD_CMD | (alte Version: FWDxx oder FWD) |
|-----------|------|---------|--------------------------------|
| RVW_CMDxx |      | RVW_CMD | (alte Version: RVWxx oder RVW) |

#### Achtung: ALLE BUCHSTABEN MÜSSEN GROSSBUCHSTABEN SEIN!

xx steht für den gewählten Niederschlag in mm.

xx muss immer eine zweistellige Zahl sein. Bei einem gewählten Niederschlag kleiner 10 müssen Sie z.B.: **FWD\_CMD05** in die SMS eintragen, um die Maschine Vorwärts mit 5 mm Niederschlag zu starten (*längere Texte werden nicht beachtet*).

Achtung: Das Ändern des Niederschlages via SMS ist nur für das erste Segment möglich.

#### Stoppen des PRO Controllers per SMS

Um denn PRO Controller zu stoppen, müssen Sie ein SMS an die Telefonnummer des SMS Steuerungs-Moduls senden mit dem Inhalt:

#### STOP\_CMD

(alte Version: STOP)

#### STATUS Abfrage per SMS

Um vom PRO Controller denn aktuellen STATUS abfragen zu können müssen Sie ein SMS an die Telefonnummer des SMS Steuerungs-Moduls senden mit dem Inhalt:

#### STATUS\_CMD

(alte Version: **STATUS**)

#### Antworten vom PRO Controller

Auf jede gesendete SMS reagiert der PRO Controller mit einer Bestätigungs-SMS mit dem Inhalt

- Maschinen Status (z.B. Vorwärts),
- Niederschlag Vorwärts und Rückwärts in mm,
- System Uhrzeit,
- Aktuelle Runden,
- Maximale Runden,
- Verbleibende Beregnungszeit.

## 7 FIRMWARE UPDATE

#### 7.1 MIT PDA / LAPTOP

- 1.) Hauptschalter des Schaltschrankes auf Stellung "OFF" schalten
- 2.) Öffnen der Innentür und PRO-Modul über serielles Kabel mit Laptop (PC oder PDA) verbinden
- 3.) Taste MENU drücken und gleichzeitig Hauptschalter in Stellung "ON" bringen
- (Displayanzeige: FLASH BOOTLOADER)
- 4.) Starten des Programmes "Download Tool"
- 5.) Auswahl der richtigen COM Schnittstelle (bei falscher Auswahl comerror Meldung)
- 6.) Laden des letztgültigen File (z.B. ProzenttimerV3\_3.hex) mit dem Browser.
- 7.) START DOWNLOAD Dateien sollten unterbrechungsfrei überspielt werden
- Meldung Software Download successfully finished
- 8.) Trennen der seriellen Verbindung
- 9.) Warten bis am Display *load eprom* angezeigt wird. Standardparameter werden geladen und PRO fährt hoch.

### 7.2 MIT BAUER PROGRAMME LOADER

Sie können die Softwareaktualisierung am PRO Controller mit dem optional erhältlichen BAUER Programme Loader durchführen.

- 1.) Hauptschalter des Schaltschrankes auf Stellung "OFF" schalten
- 2.) Öffnen der Innentür und PRO-Modul über serielles Kabel (grau) mit dem Programme Loader verbinden.
- 3.) Netzversorgungskabel am PRO-Modul anstecken (oranger Stecker).
- USB Stick mit gewünschter Firmware am *Programme Loader* anschließen.
   Achtung: Gewünschte Datei muss sich im Stammverzeichnis befinden und zu "*firmware.hex*" umbenannt werden (Z.B.: ProzenttimerV5\_20.hex -> firmware.hex).
- 5.) Taste MENU drücken und gleichzeitig Hauptschalter in Stellung "ON" bringen. (Displayanzeige: FLASH BOOTLOADER)
- 6.) Kontrolllampe blinkt, Übertragungsvorgang wird gestartet.
- 7.) Warten bis am Display *load eprom* angezeigt wird. Standardparameter werden geladen und PRO fährt hoch.
- 8.) Trennen der Verbindung zum *Programme Loader*.

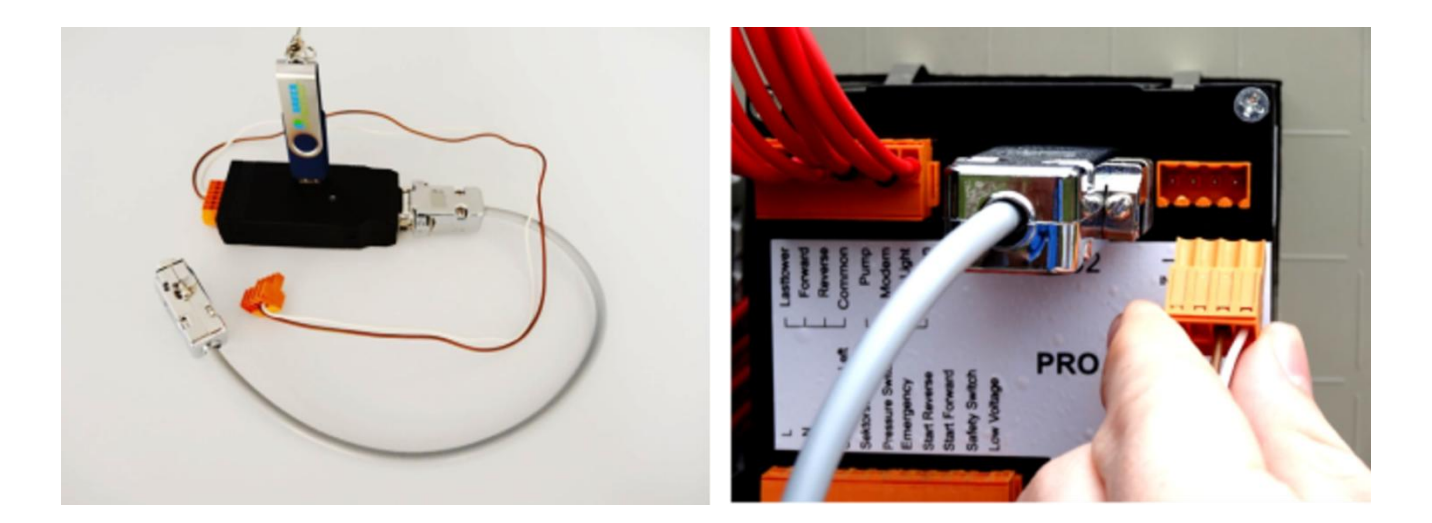

### 7.3 AUF WERKSEINSTELLUNGEN ZURÜCKSETZEN

 Hauptschalter auf Stellung "OFF" - gleichzeitiges Drücken von *R+F* und Hauptschalter in Stellung "ON" bringen. Warten bis Displayanzeige *load eprom* Standardparameter werden geladen und PRO f\u00e4hrt hoch.

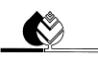

## **8 TECHNISCHE DATEN**

| Regelgerät                |                                      |
|---------------------------|--------------------------------------|
| Spannungsversorgung       | 230 V/50 Hz (+/- 10 %)<br>oder 12V - |
| Leistungsaufnahme         | 4 VA                                 |
| Umgebungstemperatur       | 0 bis 65 °C                          |
| Abmessungen (HxBxT)       | 85x90x75                             |
| Schaltleistung der Relais | 230V~ 5A                             |
| Eingänge                  | 230 V/50 Hz (+/- 10 %)               |

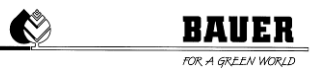

## 9 ANSCHLUSS UND SCHALTPLÄNE

Alle Ein -und Ausgänge sind an der Rückseite durch drei Stecker anzuschließen.

| – FWD K1.<br>– REV K2<br>– Cart K7<br>– Common | - Endtower<br>- Cart K8<br>- Valve<br>Common                      |                                                                         | Rs232 | -+-+<br>IN-12 V DC-OUT |
|------------------------------------------------|-------------------------------------------------------------------|-------------------------------------------------------------------------|-------|------------------------|
| L<br>N<br>Safety OK<br>Pressure Switch         | Intermediate stop<br>Safety Switch<br>Furrow left<br>Furrow right | salety Furrow<br>Safety Right<br>Ext.controldesk L<br>Ext.controldesk R | LINES | AR                     |

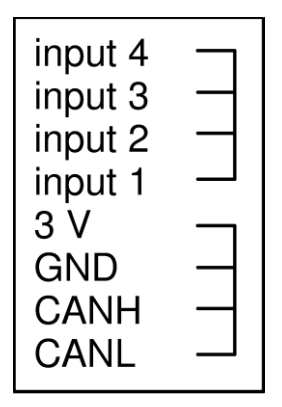